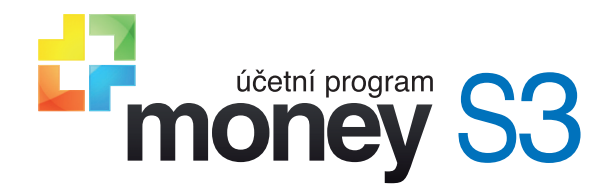

S3 Automatic

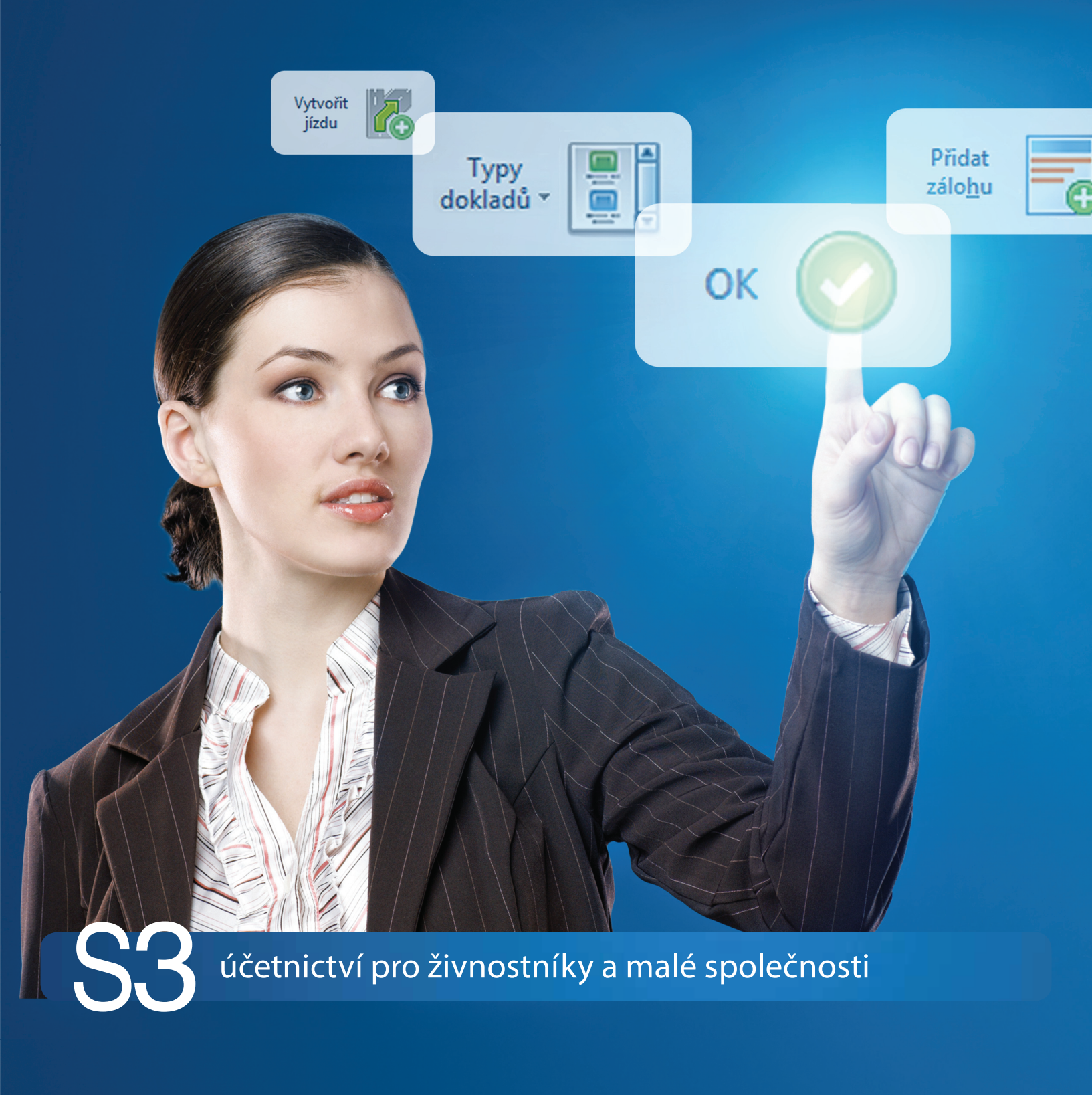

# OBSAH

| INSTALACE S3 AUTOMATIC                                          | 1  |
|-----------------------------------------------------------------|----|
| Licencovaná verze                                               | 1  |
| Instalace ve verzi 17.000 a vyšší                               | 1  |
| START verze                                                     | 2  |
| S3 AUTOMATIC                                                    |    |
| Ovládací tlačítka                                               | 3  |
| EFT - bromadné odeslání doposud neodeslaných dokladů            |    |
| Zel - momadne odesiam doposida neodesianych dokiddu             |    |
| Záložka Časový plán                                             |    |
| Záložka Nastavení e-mailu                                       | 6  |
| Záložka Poznámka                                                | 6  |
| Záložka Obecné                                                  | 7  |
| Záložka Konfigurace                                             | 8  |
| Výběr uživatelů                                                 | 8  |
| Nastaveni prenosu dat<br>Export                                 | 8  |
| Import                                                          | 9  |
| Záložka Časový plán                                             | 9  |
| Záložka Poznámka                                                |    |
| Kurzovní lístek ČNB                                             | 10 |
| Záložka Obecné                                                  |    |
| Záložka Konfigurace                                             |    |
| Záložka Casový plán                                             |    |
| Zalozka Nastaveni e-mailu                                       |    |
| Money Dnes - tiskovy export                                     |    |
| Założka Ubecne                                                  |    |
| Zdložka Čosový pláp                                             | 14 |
| Obchodování na internetu - výměna dat s internetovým obchodem   |    |
| Záložka Obecné                                                  |    |
| Záložka Konfigurace                                             |    |
| Záložka Časový plán                                             |    |
| Poštovní klienť S3 - hromadné odeslání doposud neodeslané pošty |    |
| Záložka Obecné                                                  | 21 |
| Skladové analýzy                                                |    |
| Záložka Obecné                                                  |    |
| Záložka Konfigurace                                             | 23 |
| Záložka Časový plán                                             |    |
| Učetní analýzy                                                  |    |
| Záložka Obecné                                                  |    |
| Záložka Konfigurace                                             | 27 |
| Zalozka Casovy plan                                             |    |
|                                                                 |    |
| Założka Obecne<br>Zólożka Časový plóp                           |    |
| Zdložka Nastavoní o-mailu                                       |    |
| XMI nřenosy - export dat                                        |    |
| Záložka Obecné                                                  |    |
| Záložka Konfigurace                                             |    |
| XML přenosv - import dat                                        | 35 |
| Záložka Obecné                                                  |    |
| Záložka Konfigurace                                             |    |
| Záložka Časový plán                                             |    |
| Zálohování dat                                                  |    |
| Záložka Obecné                                                  |    |
| Záložka Časový plán                                             |    |
| Záložka Nastavení e-mailu                                       |    |
|                                                                 |    |
| oviadaci uaciuka<br>Karta události                              |    |
|                                                                 |    |

# **INSTALACE S3 AUTOMATIC**

## Licencovaná verze

## Instalace ve verzi 17.000 a vyšší

Pokud budete zkoušet program S3 Automatic v "ostré" instalaci Money S3, potřebujete licenci obsahující i placený modul pro podporu S3 Automatic. Bez této licence se Vám možnost používat S3 Automatic nebude vůbec nabízet.

S3 Automatic je samostatný modul, s jeho zakoupením je programu přidělen přídavný kód k vaší hlavní licenci. Modul je funkční pouze ve verzi programu 17.000 a vyšší a jen v případě, kdy program používá softwarový klíč.

POZNÁMKA: Druh klíče ve vaší instalaci poznáte snadno podle licenčního čísla. V případě softwarového klíče je licenční číslo

programu 16místné, u hardwarového klíče pouze 9místné.

Na kartě Money / Nápověda, kontakty / Licenční manažer vyberete volbu Aktualizovat moduly. Pokud jste připojeni k internetu on-line, program se spojí s registračním serverem a automaticky nový modul zpřístupní.

| Obsah licence Správa licence                        |                           |            |                                                    |  |  |  |  |  |  |  |
|-----------------------------------------------------|---------------------------|------------|----------------------------------------------------|--|--|--|--|--|--|--|
| cenční číslo: K3FN-98C2-6C5D-QDQM Rozšířit Money S3 |                           |            |                                                    |  |  |  |  |  |  |  |
| Modul                                               | Přídavný kód              | Dostupnost | Tyto volby slouží k rozšíření                      |  |  |  |  |  |  |  |
| Adresář firem                                       |                           | ano        | Money S3 o dalši moduly nebo<br>počet klientů.     |  |  |  |  |  |  |  |
| Sklady                                              | AL7Z - IAMC - 4DJ3 - IWQJ | ano        |                                                    |  |  |  |  |  |  |  |
| Objednávky                                          | IEQ9 - AI2C - 7QIA - H1PM | ano        | Nákun online                                       |  |  |  |  |  |  |  |
| Účetní analýzy                                      | AL72 - 3DNI - BX4L - W94N | ano        | Накар опште                                        |  |  |  |  |  |  |  |
| Skladové analýzy                                    | PRJP - NF8N - EYHR - D99Y | ano        |                                                    |  |  |  |  |  |  |  |
| Mzdy                                                | XBYZ - X59S - NGBA - 8BGP | neomezené  |                                                    |  |  |  |  |  |  |  |
| Majetek                                             | NYFZ - LCG9 - N5PK - ZT9R | ano        | Aktualizovat moduly                                |  |  |  |  |  |  |  |
| Kniha jízd a cestovní náhrady                       | ZNIJ - 2W6L - MF1P - 1SL4 | neomezené  | Zaktualizuje seznam modulů vaší                    |  |  |  |  |  |  |  |
| Servis                                              | 3L9I - 7K6Z - 4KES - LYYF | ano        | licence z registračního centra<br>CÍGLER SOFTWARE. |  |  |  |  |  |  |  |
| Periodická a hromadná fakturace                     | GX8Q - 69X2 - E5BI - HMTJ | ano        |                                                    |  |  |  |  |  |  |  |
| E-shop konektor                                     | BWX3 - P2NC - J5F7 - WNEJ | ano        |                                                    |  |  |  |  |  |  |  |
| Účetní centrála                                     | SH22 - 22ZC - MJMM - E9XW | ano        |                                                    |  |  |  |  |  |  |  |
| Účetní klient                                       | GX8W - AEDH - W2JK - EXFB | ano        |                                                    |  |  |  |  |  |  |  |
| XML DataExchange                                    | HBPM - WEIT - 2DS6 - 7J9X | ano        |                                                    |  |  |  |  |  |  |  |
| Zahraniční DPH                                      | JTBB - BBXJ - A4SX - Z6CW | ano        |                                                    |  |  |  |  |  |  |  |
| Přenos dat centrála/pobočka                         | 1PRY - 48PY - 86EA - NLF1 | ano        |                                                    |  |  |  |  |  |  |  |
| S3 Automatic                                        | NYFK - 18RC - MYLF - L5LE | ano        |                                                    |  |  |  |  |  |  |  |
| Evidence tržeb                                      | IEQH - 6RX4 - WPFB - ZISN | ano        | *                                                  |  |  |  |  |  |  |  |
| <                                                   |                           | >          |                                                    |  |  |  |  |  |  |  |

Pokud nejste připojeni k internetu, pak po obdržení přídavného kódu máte možnost načíst aktuální stav vašich modulů z námi dodaného souboru volbou Načíst ze souboru. Další možností je volba Zapsat ručně, kde můžete přídavný kód zadat ručně.

| icenční číslo: K3FN-98C2-6C5D-QDQM Rozšířit Money 53 |                               |            |   |                                                             |  |  |  |  |  |
|------------------------------------------------------|-------------------------------|------------|---|-------------------------------------------------------------|--|--|--|--|--|
| Modul                                                | Přídavný kód                  | Dostupnost | ^ | Tyto volby slouží k rozšíření                               |  |  |  |  |  |
| Adresář firem                                        |                               | ano        |   | Money S3 o další moduly nebo<br>počet klientů               |  |  |  |  |  |
| Sklady                                               | AL7Z - IAMC - 4DJ3 - IWQJ     | ano        |   | poccentertar                                                |  |  |  |  |  |
| Objednávky                                           | IEQ9 - AI2C - 7QIA - H1PM     | ano        |   | Při zakoupení modulu nebo klienta                           |  |  |  |  |  |
| Účetní analýzy                                       | AL72 - 3DNI - BX4L - W94N     | ano        |   | jste obdrželi pridavný kod.<br>Můžete jej zapsat ručně nebo |  |  |  |  |  |
| Skladové analýzy                                     | PRJP - NF8N - EYHR - D99Y     | ano        |   | načíst z dodaného souboru.                                  |  |  |  |  |  |
| Mzdy                                                 | XBYZ - X59S - NGBA - 8BGP     | neomezené  |   | Načíst ze souboru                                           |  |  |  |  |  |
| Majetek                                              | NYFZ - LCG9 - N5PK - ZT9R     | ano        |   | Z dodaného souboru načte                                    |  |  |  |  |  |
| Kniha jízd a cestovní náhrady                        | ZNIJ - 2W6L - MF1P - 1SL4     | neomezené  |   | skladbu modulů vaší licence.                                |  |  |  |  |  |
| Servis                                               | 3L9I - 7K6Z - 4KES - LYYF     | ano        |   | Zapsat ručně                                                |  |  |  |  |  |
| Periodická a hromadná fakturace                      | GX8Q - 69X2 - E5BI - HMTJ     | ano        |   | Umožňuje ručně zapsat přídavné                              |  |  |  |  |  |
| E-shop konektor                                      | BWX3 - P2NC - J5F7 - WNEJ     | ano        |   | kódy k vaší licenci                                         |  |  |  |  |  |
| Účetní centrála                                      | SH22 - 22ZC - MJMM - E9XW     | ano        |   |                                                             |  |  |  |  |  |
| Účetní klient                                        | GX8W - AEDH - W2JK - EXFB     | ano        |   |                                                             |  |  |  |  |  |
| XML DataExchange                                     | HBPM - WEIT - 2DS6 - 739X     | ano        |   |                                                             |  |  |  |  |  |
| Zahraniční DPH                                       | JTBB - BBXJ - A4SX - Z6CW     | ano        |   |                                                             |  |  |  |  |  |
| Přenos dat centrála/pobočka                          | 1PRY - 48PY - 86EA - NLF1     | ano        |   |                                                             |  |  |  |  |  |
| S3 Automatic                                         | NYFK - 18RC - MYLF - L5LE     | ano        |   |                                                             |  |  |  |  |  |
| Evidence tržeb                                       | IEQH - 6RX4 - WPFB - ZISN ano |            | ~ |                                                             |  |  |  |  |  |
| <                                                    |                               | >          | • |                                                             |  |  |  |  |  |

V případě potíží kontaktujte naši technickou podporu na telefonním čísle 549 522 503.

#### START verze

Ve verzi Money S3 START můžete používat *S3 Automatic* libovolně, dokud nepřekročíte ve zvolené agendě povolené limity verze START. Po jejich překročení nebudete moci tuto volbu požívat.

Poznámka: Pokud verzi START zaregistrujete, zvětší se Vám povolené limity počtu záznamů. Nezaregistrovaná verze START používá i časový limit, po jehož překročení se považují limity za překročené. K testovacím účelům můžete požít běžně dodávané DEMO agendy, které je možné volitelně instalovat.

Poznámka: Verzi Money S3 START si můžete stáhnout na webu na adrese <u>http://www.money.cz/kestazeni/start</u>.

Při spuštění verze START musíte použít volbu "Komplet" a zde zvolit použití modulu S3 Automatic. V opačném případě nebude volba S3 Automatic přístupná.

| 🚰 Ekonomický sy  | vstém Money S3 verze START - výběr k                                                                                                    | ompletu                                                                                 | × |
|------------------|----------------------------------------------------------------------------------------------------|-----------------------------------------------------------------------------------------|---|
|                  | Vyberte komplet, který si chcete vyzkou<br>Po výběru kompletu bude program obsa<br>Skladba jednotlivých kompletů je uvede<br>Zvolený komplet | ušet.<br>nhovat jen moduly daného kompletu<br>na v nápovědě.                            |   |
| -                | Premium ~                                                                                                    |                                                                                         |   |
| EF               | Evidence tržeb (EET)     Účetní analýzy     Skladové analýzy     Servis     Periodická a hromadná fakturace                                  | Účetní centrála<br>Účetní klient<br>E-shop konektor<br>XML DataExchange<br>S3 Automatic |   |
| <u>N</u> ápověda | Kniha jízd a cestovní náhrady pro                                                                                                    | neomezeně vozidel <u>O</u> K <u>Z</u> pět                                               |   |

# **S3 AUTOMATIC**

Nový modul *S3 Automatic* je samostatný program, s pomocí kterého je možné automatizovat vybrané úlohy programu Money S3. Program *S3 Automatic* se spouští automaticky "na pozadí" po přihlášení uživatele do operačního systému. Pro úspěšné vykonání úlohy tedy musí být uživatel přihlášen do operačního systému (počítač může být uzamčen). Není nutné mít spuštěný program Money S3.

Nový modul S3 Automatic je samostatnou sublicencí. Je možné si jej vyzkoušet ve verzi Money S3 START, kde si požadovaný modul vyberete.

Mezi vybrané úlohy tohoto programu patří hromadné odeslání doposud neodeslaných dokladů do systému EET. Úlohu je možné využít v případě, kdy dochází opakovaně k výpadku připojení k internetu nebo při zjednodušeném režimu. Dále je možné automatizovaně provádět výměnu dat s internetovým obchodem nebo s iDokladem. U těchto úloh je možné výsledky přenosu dat resp. průběh komunikace s iDokladem odeslat e-mailem na požadovanou adresu. Mezi další úlohy programu patří tiskový výstup sestav Money Dnes, účetních a skladových analýz (taktéž s možností odeslání e-mailem) nebo XML export a import dat. U tiskových sestav je navíc podporován HTML formát. Naplánované úlohy můžete kdykoliv zkontrolovat přímo z operačního systému pomocí ikony S3 Automatic na spodním panelu.

Okno programu se seznamem naplánovaných úloh je možné otevřít odkazem z programu Money S3 na kartě Nástroje / S3 Automatic.

| 6 🤶               |                                                                                                    | Mon                    | ey S3 Automat     | ic (pro verzi 17.100) |                 |         | -          |           | ×       |
|-------------------|----------------------------------------------------------------------------------------------------|------------------------|-------------------|-----------------------|-----------------|---------|------------|-----------|---------|
| Přidat<br>úlohu M | Opravit<br><u>K</u> opírovat<br>Vyjmout<br>A vyjmout<br>K os ce caznamem<br>Nápověda<br>Nápověda<br>Nápověda | h Historie<br>událostí | <u>N</u> astavení |                       |                 |         |            |           |         |
| A.I.              | Číslo Název úloby                                                                                            |                        | Jerace            | Příští spuště         | ní Poslední sr  | uštění  | Agenda     |           |         |
|                   | 1 Money Dnes – tiskový export                                                                                |                        |                   | 10.01.2017 2          | 3:30 04.01.2017 | 7 13:30 | SPORT a.s. | (demo p   | odvojni |
|                   | 2 EET – hromadné odeslání dop                                                                                | osud neodeslaný        | ch dokladů        | 04.01.2017 2          | 3:00 21.12.2016 | 13:15 5 | SPORT a.s. | (demo p   | odvojn  |
|                   | 3 iDoklad – výměna dat                                                                                       |                        |                   | 10.01.2017 2          | 3:00 21.12.2016 | 13:17   | SPORT a.s. | (demo p   | odvojn  |
| •                 | 4 Údržba dat                                                                                                 |                        |                   | 10.01.2017 2          | 3:00            | V       | /šechny ag | endy (kro | omě vyl |
|                   |                                                                                                    |                        |                   |                       |                 |         |            |           |         |
| <                 |                                                                                                    |                        |                   |                       |                 |         |            |           | >       |

#### Ovládací tlačítka

Přidat úlohu – tlačítkem otevřete Kartu plánované úlohy. Na výběr jsou tyto úlohy: EET – hromadné odeslání doposud neodeslaných dokladů iDoklad – výměna dat Kurzovní lístek ČNB Money Dnes – tiskový export Obchodování na internetu – výměna dat s internetovým obchodem Poštovní klient S3 – hromadné odeslání doposud neodeslané pošty Skladové analýzy Účetní analýzy Údržba dat XML přenosy – export dat XML přenosy – import dat Zálohování dat Jen aktivní – pomocí rychlého filtru zobrazíte pouze úlohy, které se ještě budou spouštět.

Historie událostí - zobrazuje seznam událostí, které byly provedeny v programu S3 Automatic.

*Nastavení* – zde můžete nastavit automatické spouštění *S3 Automatic* na pozadí a poštovního klienta, na kterého se odešle zpráva o provedené úloze. Současně můžete nastavit interval ve dnech pro mazání událostí.

| 15                                                                                                    | Nastavení                                                                                                    | × |  |  |  |  |  |
|----------------------------------------------------------------------------------------------------|----------------------------------------------------------------------------------------------------|---|--|--|--|--|--|
|                                                                                                    | <b>4</b>                                                                                                    |   |  |  |  |  |  |
| ок                                                                                                    | Zpět                                                                                                    |   |  |  |  |  |  |
| Základní                                                                                                    | operace                                                                                                    |   |  |  |  |  |  |
| Automaticky spouštět S3 Automatic (na pozadí) po přihlášení<br>uživatele do operačního systému<br>Automaticky mazat události starší než 60 💭 dnů |                                                                                                    |   |  |  |  |  |  |
| Poštovní<br>Vyberte j<br>pro odch                                                                                                    | Poštovní klient<br>Vyberte poštovního klienta, který se použije v programu Money S3<br>pro odchozí poštu generovanou v rámci plánované úlohy.                                                   |   |  |  |  |  |  |
| Poštovn                                                                                                    | í klient S3                                                                                                    | ~ |  |  |  |  |  |
| Pro sprá<br>odchozí<br>nastave<br>nastave                                                                                                    | ivnou funkci poštovního klienta je třeba nastavit parametry<br>pošty v programu Money S3 – viz karta Money / Možnosti a<br>ní / Uživatelská konfigurace – Ostatní / Poštovní klient S3 –<br>ní. |   |  |  |  |  |  |

## EET - hromadné odeslání doposud neodeslaných dokladů

Pomocí této úlohy se provede v naplánovaný okamžik hromadné odeslání dokladů podléhajících EET (Elektronická evidence tržeb), které nebyly doposud odeslány. Jedná se o doklady, které se zobrazují v programu Money S3 při použití rychlého filtru *Neodeslané EET*. Úlohu je možné použít nejen při zjednodušeném režimu, ale také při běžném režimu, kdy dochází opakovaně k výpadku připojení k internetu.

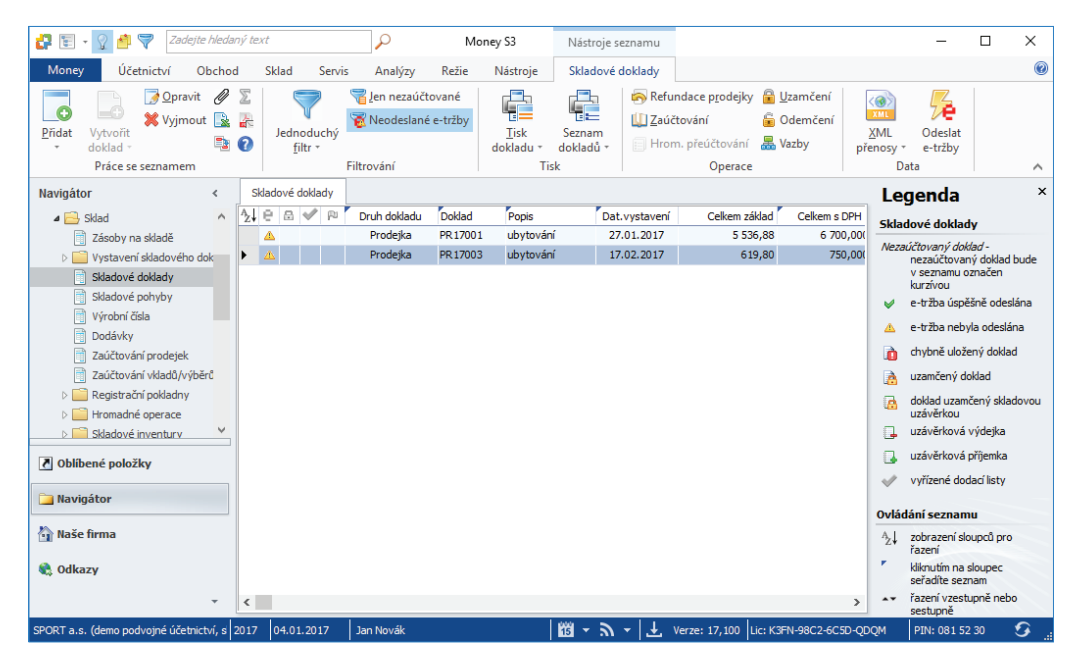

### Záložka Obecné

Úloha – pomocí šipky zobrazíte seznam úloh pro výběr.

Název – název vybrané úlohy.

Agenda - zde vyberete agendu, pro kterou se má úloha provést.

Účetní rok – zde vyberete účetní rok, pro kterou se má úloha provést. Pokud vyberete volbu *Dle systémového data*, tak se pro zpracování úlohy v dané agendě použije účetní rok, do jehož rozsahu hospodářského roku bude zasahovat systémové datum. *Uživatel* – výběr ze seznamu uživatelů, pod jehož nastavením se úloha provede. Úloha se zapíše do seznamu *Historie událostí.* 

| <b>i</b> ð                        |                                                   |                                         |                                                                                        |                                                                   | Karta pl                                       | lánova                                     | ané úloł                                       | hy                                               |                                        |                                              |                                               | _                                            |                      |                              | ×       |
|-----------------------------------|---------------------------------------------------|-----------------------------------------|----------------------------------------------------------------------------------------|-------------------------------------------------------------------|------------------------------------------------|--------------------------------------------|------------------------------------------------|--------------------------------------------------|----------------------------------------|----------------------------------------------|-----------------------------------------------|----------------------------------------------|----------------------|------------------------------|---------|
| ОК                                | <b>¢</b><br>Zpět<br>Zákla                         | Použ                                    | ít Nápověda                                                                            |                                                                   |                                                |                                            |                                                |                                                  |                                        |                                              |                                               |                                              |                      |                              |         |
| Obecné                            | Časový                                            | i plán                                  | Nastavení e-mailu                                                                      | Poznámka                                                          |                                                |                                            |                                                |                                                  |                                        |                                              |                                               |                                              |                      |                              |         |
| Vybert                            | e požado                                          | ovanou                                  | u úlohu a zadejte vla                                                                  | ıstní název úl                                                    | ohy.                                           |                                            |                                                |                                                  |                                        |                                              |                                               |                                              |                      |                              |         |
| Úloha                             | i i                                               |                                         | EET – hromadné o                                                                       | deslání dopos                                                     | ud neod                                        | leslanýd                                   | ch dokla                                       | dů                                               |                                        |                                              |                                               |                                              |                      |                              | $\sim$  |
| Název                             | <i>r</i> :                                        |                                         | EET – hromadné od                                                                      | leslání dopos                                                     | ud neode                                       | leslanýd                                   | ch doklad                                      | dû                                               |                                        |                                              |                                               |                                              |                      |                              |         |
| <b>Agen</b><br>Účetr<br>Dále m    | <b>da:</b><br>1 <b>í rok:</b><br>1áte možr        | nost zv                                 | SPORT a.s. (demo<br>Dle systémového o<br>volit uživatele, pod je                       | podvojné úče<br>lata<br>ehož nastave                              | etnictví,                                      | sklady /                                   | A)<br>program                                  | nu Mone                                          | y S3 pr                                | rovede.                                      |                                               |                                              |                      |                              | ~       |
| Uživa                             | tel:                                              |                                         | Jan Novák                                                                              |                                                                   |                                                |                                            |                                                |                                                  |                                        |                                              |                                               |                                              |                      |                              | $\sim$  |
| Popis (                           | ílohy:                                            |                                         |                                                                                        |                                                                   |                                                |                                            |                                                |                                                  |                                        |                                              |                                               |                                              |                      |                              |         |
| S pon<br>tržebj<br>"Neoc<br>výpac | nocí této<br>), které r<br>Jeslané E<br>Iku připo | úlohy p<br>nebyly<br>ÆT". Ú<br>jení k i | provedete v naplán<br>doposud odeslány.<br>Iohu je možné použí<br>nternetu. Výsledek : | ovaný okamži<br>Jedná se o dc<br>t nejen při zje<br>zpracování úk | k hromac<br>oklady, k<br>cdnoduše<br>ohy je mo | dné ode<br>které se<br>eném re<br>nožné od | eslání vš<br>e zobrazi<br>ežimu, a<br>deslat e | šech dok<br>zují v pro<br>ale také (<br>e-mailem | dadů po<br>gramu<br>při běži<br>na pož | odléhajíc<br>Money S<br>ném reži<br>žadovano | ích EET (<br>S3 při po<br>mu, kdy<br>ou adres | Elektronia<br>užití rychl<br>dochází o<br>u. | cké e<br>ého<br>pako | evideno<br>filtru<br>ovaně l | ii<br>k |

## Záložka Časový plán

Platnost úlohy – nastavení platnosti úlohy v intervalu od-do.

*Nastavení opakování úlohy v rámci dne* – úloha se spustí jednorázově, nebo opakovaně podle zadaného počtu hodin nebo minut s nastavením časového rozsahu od – do. V poli počtu minut, resp. hodin můžete editovat hodnotu v rozsahu 1 – 255.

*Max. zpoždění* – zde můžete nastavit maximální zpoždění v případě nečinnosti počítače, resp. nečinnosti programu S3 *Automatic*, který bude provádět spouštění úlohy v programu Money S3.

Nastavení frekvence opakování – frekvenci opakování můžete nastavit na Denní, Týdenní a Měsíční. Při výběru Týdenní a Měsíční se v pravé části zobrazí jednotlivé dny či měsíce. Pomocí tlačítek Vybrat vše a Zrušit výběr na nástrojové liště měníte nastavení frekvence opakování.

| 10                                                                                                    |                              |                            |                                | Karta plánované úlohy         | - | $\times$ |
|----------------------------------------------------------------------------------------------------|------------------------------|----------------------------|--------------------------------|-------------------------------|---|----------|
| ОК                                                                                                    | <b>¢</b><br>Zpět             | Použít                     | <b>?</b><br>Nápověda           |                               |   |          |
|                                                                                                    | Zákla                        | adní operad                | e                              |                               |   |          |
| Obecné                                                                                                    | Časov                        | ý plán 🛛 Nas               | tavení e-mailu                 | Poznámka                      |   |          |
| – Plai                                                                                                    | tnost ú                      | lohy<br>Od:                | 04.01.20                       | 17 Do: 04.01.2017             |   |          |
| Nas                                                                                                    | s <b>tavení</b><br>Spustit j | <b>opakován</b><br>ednou v | <b>í úlohy v rámo</b><br>23:00 | i dne<br>Max. zpoždění: 01:00 |   |          |
| 0                                                                                                    | Spustit k                    | každých                    | 1                              | Hodin V Od: 00:00 Do: 23:59   |   |          |
| Nas                                                                                                    | stavení                      | frekvence                  | opakování                      |                               |   |          |
| <ul> <li></li> <li></li> <li><td>Denní<br/>Týdenní<br/>Měsíční</td><td></td><td>Opakovat každ</td><td>ich: 1 dnû</td><td></td><td></td></li></ul> | Denní<br>Týdenní<br>Měsíční  |                            | Opakovat každ                  | ich: 1 dnû                    |   |          |
|                                                                                                    |                              |                            |                                |                               |   |          |
|                                                                                                    |                              |                            |                                |                               |   |          |
|                                                                                                    |                              |                            |                                |                               |   |          |

### Záložka Nastavení e-mailu

Zde máte možnost nastavit způsob zasílání výsledku zpracování úlohy na uvedené příjemce zprávy.

| 10                                                                                   | Karta plánované úlohy                                                                                    | _ | × |
|--------------------------------------------------------------------------------------|----------------------------------------------------------------------------------------------------|---|---|
| ОК ZI                                                                                | ět Nápověda                                                                                              |   |   |
| Zákla                                                                                | dní operace                                                                                              |   |   |
| Obecné Č                                                                             | sový plán Nastavení e-mailu Poznámka                                                                     |   |   |
| Výsledek :                                                                           | pracování úlohy odeslat e-mailem:                                                                        |   |   |
| <ul> <li>Nikdy</li> <li>Vždy</li> <li>Jen v</li> <li>Jen v</li> <li>Jen v</li> </ul> | ,<br>případě odesilání alespoň jednoho dokladu<br>případě chyby nebo varování<br>případě chyby<br>zprávy |   |   |
| Komu                                                                                 | jan.novak@csw.cz                                                                                         |   |   |
| Kopie<br>Skrytá                                                                      | anna.kakaova@csw.cz                                                                                      |   |   |
| Předmět                                                                              | EET – výsledek odeslání dokladů                                                                          |   |   |

## Záložka Poznámka

Libovolná poznámka pro plánovanou úlohu.

## iDoklad - výměna dat

*iDoklad* je online služba pro fakturaci v prostředí internetového prohlížeče. Umožňuje vystavovat/přijímat faktury včetně cizích měn a cizojazyčných výstupů, tisknout je a odesílat e-mailem ve formátu PDF, včetně digitálního podpisu.

Pomocí této naplánované úlohy spustíte import dat z *iDokladu*. Propojení *iDokladu* nastavujete přímo v Money S3 na kartě *Money / Možnosti a nastavení / Externí aplikace.* 

Na Kartě plánované úlohy v záložce Konfigurace je nutné nastavit požadovaný způsob výměny dat.

| 2                                                                                                  | Karta externí aplikace -                                   | propojení          | -        |          | × |
|----------------------------------------------------------------------------------------------------|------------------------------------------------------------|--------------------|----------|----------|---|
| OK Zpět Nápověda<br>Základní operace                                                               |                                                            |                    |          |          |   |
| Aplikace<br>IDoklad                                                                                | ~                                                          | Platnost nastavení | O Pro ui | živatele |   |
| Přihlašovací údaje<br>Přihlašovací jméno<br>(e-mailová adresa):<br>Heslo:<br>Agenda v iDokladu: Bo | novak@csw.cz<br>●●●●●●●●<br>hatý, s.r.o. ~                 |                    | Dok      |          | J |
| ☑ Odeslat výsledek přenosu ☑ Komprimovat importní a exp                                            | e-mailem: Nastavení e-m<br>portní soubory v záložním adres | ailu               |          |          |   |

## Záložka Obecné

Úloha – pomocí šipky zobrazíte seznam úloh pro výběr.

Název – název vybrané úlohy.

Agenda – zde vyberete agendu, pro kterou se má úloha provést.

Účetní rok – zde vyberete účetní rok, pro kterou se má úloha provést. Pokud vyberete volbu Dle systémového data, tak se pro zpracování úlohy v dané agendě použije účetní rok, do jehož rozsahu hospodářského roku bude zasahovat systémové datum.

Uživatel – výběr ze seznamu uživatelů, pod jehož nastavením se úloha provede. Úloha se zapíše do seznamu Historie událostí.

| 10              |                                 |                                     |                              | Karta plánované úl         | ohy                          | _                  |          | ×      |
|-----------------|---------------------------------|-------------------------------------|------------------------------|----------------------------|------------------------------|--------------------|----------|--------|
| ОК              | Spět <u>P</u> or<br>Základní    | užít Nápově                         | da                           |                            |                              |                    |          |        |
| Obecné          | Konfigurace                     | Časový plán                         | Poznámka                     |                            |                              |                    |          |        |
| Vybert          | e požadovan                     | ou úlohu a zadej                    | te vlastní ná:               | ev úlohy.                  |                              |                    |          |        |
| Üloha           |                                 | iDoklad – vým                       | iěna dat                     |                            |                              |                    |          | $\sim$ |
| Název           | <i>r</i> :                      | iDoklad – vým                       | ěna dat                      |                            |                              |                    |          |        |
| Vybert          | æ agendu a ú                    | četní rok.                          | C:                           | \Users\Public\Documents\(  | CIGLER SOFTWARE Money        | S3 17.000\Data     | \AGENDA. | .002   |
| Ageno           | da:                             | SPORT a.s. (                        | demo podvoj                  | né účetnictví, sklady A)   |                              |                    |          | $\sim$ |
| Účetn           | í rok:                          | Dle systémov                        | ého data                     | $\sim$                     |                              |                    |          |        |
| Dále m          | áte možnost                     | zvolit uživatele,                   | pod jehož na                 | stavením se úloha v progra | amu Money S3 provede.        |                    |          |        |
| Uživa           | tel:                            | Jan Novák                           |                              |                            |                              |                    |          | $\sim$ |
| Popis ú         | ilohy:                          |                                     |                              |                            |                              |                    |          |        |
| S pom<br>"Konfi | iocí této úloh<br>igurace" nast | y provedete v na<br>avte způsob vým | plánovaný o<br>iěny dat.<br> | kamžik výměnu dat s aplika | cí iDoklad. Na kartě plánova | ané úlohy na zák   | ožce     |        |
| Propo           | jeni s aplikaci                 | IDokiad nastavu                     | jete v progra                | mu money 53 na karte Mo    | ney / Moznosti a nastaveni j | / Externi aplikaci | e.       |        |
|                 |                                 |                                     |                              |                            |                              |                    |          |        |
|                 |                                 |                                     |                              |                            |                              |                    |          |        |

#### Záložka Konfigurace

#### Výběr uživatelů

Od všech uživatelů – přepínačem nastavíte import a export dat z iDokladu od všech uživatelů.

Od vybraných uživatelů – tlačítkem otevřete Seznam uživatelů iDokladu pro výběr. Seznam uživatelů iDokladu definujete na kartě Money / Možnosti a nastavení / Externí aplikace / iDoklad.

#### Nastavení přenosu dat

#### Export

Úhrady faktur – při exportu úhrad se nejprve vymažou všechny existující úhrady v iDokladu u faktur, které byly importované do Money S3 a následně se provede export úhrad z Money S3. Při výmazu úhrad dochází současně k výmazu hradicích pokladních a bankovních dokladů pořízených v iDokladu a také ke stornu e-tržby, což může být nežádoucí. Tento stav je možné potlačit zapnutím přepínače *Exportovat jen úhrady faktur, které nebyly doposud hrazeny v iDokladu.* V tomto případě se exportují úhrady pouze pro faktury, které neobsahují žádné úhrady pořízené v iDokladu. U těchto faktur nejsou řešeny částečné úhrady, kdy se část faktury hradí v iDokladu a zbývající část v Money S3. Zbývající částku úhrady je nutné při zapnutém přepínači zaznamenat v iDokladu ručně. Údaje EET se z Money S3 do iDokladu nepřenáší.

Zásoby – do iDokladu se exportují zásoby z Ceníku/Skladu nastaveného na Kartě externí aplikace – propojení na záložce Ceník/Sklad pro export zásob. Současně je zde také nastavení Cenové hladiny při exportu. Pokud nebude Cenová hladina na exportované zásobě nastavena, tak se použije Základní cena.

Všechny zásoby se exportují do iDokladu jako ceníkové položky bez sledování stavu skladu (v iDokladu jsou označeny jako ceníkové neskladové položky). Požadavek na sledování stavu skladu je možné v iDokladu nastavit pouze ručně. Důvod pro toto omezení je ten, že nelze při exportu synchronizovat množství zásoby evidované v Money S3 s množstvím zásoby v iDokladu.

U ceníkových položek je v iDokladu nastavena hlavní měrná jednotka zásoby. V iDokladu nesmí u těchto položek docházet ke změně měrné jednotky, protože množství zásoby se importuje do Money S3 vždy v hlavní měrné jednotce!

V iDokladu nelze evidovat výrobní čísla. Z tohoto důvodu nejsou součástí exportu zásoby s evidencí výrobní čísel. Skladové položky s výrobními čísly by nebylo možné zpětně importovat do Money S3.

| 1                     | Karta plánované úlohy                                                                                                    | - | × |
|-----------------------|----------------------------------------------------------------------------------------------------|---|---|
| <mark>ок</mark><br>zi | Kladní operace                                                                                                    |   |   |
| Obecné                | Konfigurace Časový plán Poznámka                                                                                                    |   |   |
|                       | rt Żásoby<br>composed hrazeny v iDokładu<br>cómposed hrazeny v iDokładu<br>cómposed hrazeny v iDokładu<br>composed hrazeny v iDokładu<br>composed hrazeny |   |   |
| \Výběr (              | iživatelů ¿Nastavení přenosu dat /                                                                                                    |   |   |

#### Import

Faktury vydané, Faktury přijaté a Skladové prodejky – nastavíte, zda se mají importovat všechny faktury a prodejky, nebo pouze změny.

Importovat lze všechny doklady obsažené v iDokladu, případně pouze změny, tedy doklady nové a upravené.

Změněné faktury vydané i přijaté se importují pouze v případě, pokud obsahují normální (neskladové) položky.

Import změněných prodejek není podporován.

### Faktury EET, automatické úhrady faktur

Importované faktury je možné odesílat do systému EET jen prostřednictvím iDokladu. Evidence EET je tedy v plné režii iDokladu.

Úhrady faktur pořízené v iDokladu se do programu Money S3 nestahují. Pokud je v programu Money S3 v Uživatelské konfiguraci / Fakturace záložky Platba v hotovosti a Platba kartou nastaveno pro faktury automatické generování hradicích dokladů (hotově = pokladní doklad, kartou = platební pohledávka), tak se při importu faktur z iDokladu provede jejich automatická úhrada. Tyto úhrady se v systému EET neevidují. Důvod je ten, aby nedocházelo k evidenci stejné tržby v iDokladu a současně v Money S3.

#### Prodejky EET

Importované prodejky je možné odesílat do systému EET jen prostřednictvím iDokladu. Evidence EET je tedy v plné režii iDokladu. V programu Money S3 jsou údaje EET pouze informační. Z tohoto důvodu při výmazu prodejky v Money S3 nedochází ke stornu e-tržby! Storno e-tržby je nutné provést výmazem prodejky v iDokladu.

Po dokončení přenosu Money S3 zobrazí detailní přehled o výsledku importu/exportu a počtu přenesených dokladů, zásob a adres. V případě, že došlo k nějaké neshodě (např. jste si v Money S3 správně nenastavili všechny potřebné údaje v *Typu vystavené/přijaté faktury*), zobrazí se na kartě varování "Během importu došlo k chybě". Podrobnou informaci o problému s uvedením chybějících údajů i problematických dokladů najdete v přehledné výstupní zprávě.

Importovaný a exportovaný soubor se ukládá do adresáře Backup (c:\Users\Public\Documents\CIGLER SOFTWARE\Money S3\Data\ iDoklad\AGENDA.xxx\Documents\Import(Export)\Backup\). Pokud je nastaveno na Kartě externí aplikace komprimování importních a exportních souborů, pak se současně tento soubor uloží ve formátu ZIP.

Protokol se ukládá do adresáře LOGS. Konkrétní cestu naleznete v souboru MonS3.ini, který se nachází v adresáři, kde je nainstalován program Money S3.

## Záložka Časový plán

| 13        |                                              |                                       |                                                    |                                   | Karta plán               | ované u        | ilohy                 |     |       | - | × |
|-----------|----------------------------------------------|---------------------------------------|----------------------------------------------------|-----------------------------------|--------------------------|----------------|-----------------------|-----|-------|---|---|
| ОК        | <b>¢</b><br>Zpět<br>Základ                   | Použít dní operace                    | Nápověda<br>e                                      | <u>Vy</u> brat<br>vše<br>Další fu | Zrušit<br>výběr<br>unkce |                |                       |     |       |   |   |
| Obecné    | Konfigu                                      | race Časo                             | vý plán Poz                                        | námka                             |                          |                |                       |     |       |   |   |
| — Pla     | tnost úk                                     | Od:                                   | 04.01.2                                            | 2017                              |                          | [              | Do: .                 |     |       |   |   |
| Nas<br>() | <b>stavení o</b><br>Spustit je<br>Spustit ka | <b>opakování</b><br>Idnou v<br>aždých | úlohy v rán<br>23:00                               | 1 Hod                             | Max. zpo                 | oždění:<br>Od: | <b>01:00</b><br>00:00 | Do: | 23:59 |   |   |
| Nas       | stavení f                                    | rekvence                              | opakování –                                        |                                   |                          |                |                       |     |       |   |   |
| 0         | Denní<br>Týdenní<br>Měsíční                  |                                       | Pondělí<br> Úterý<br> Středa<br> Čtvrtek<br> Pátek | ☐ Sobot:<br>☐ Neděle              | 3                        |                |                       |     |       |   |   |
|           |                                              |                                       |                                                    |                                   |                          |                |                       |     |       |   |   |

Platnost úlohy – nastavení platnosti úlohy v intervalu od-do.

Nastavení opakování úlohy v rámci dne – úloha se spustí jednorázově, nebo opakovaně podle zadaného počtu hodin nebo minut s nastavením časového rozsahu od – do. V poli počtu minut, resp. hodin můžete editovat hodnotu v rozsahu 1 – 255.

Max. zpoždění – zde můžete nastavit maximální zpoždění v případě nečinnosti počítače, resp. nečinnosti programu S3 Automatic, který bude provádět spouštění úlohy v programu Money S3.

Nastavení frekvence opakování – frekvenci opakování můžete nastavit na Denní, Týdenní a Měsíční. Při výběru Týdenní a Měsíční se v pravé části zobrazí jednotlivé dny či měsíce. Pomocí tlačítek Vybrat vše a Zrušit výběr na nástrojové liště měníte nastavení frekvence opakování.

#### Záložka Poznámka

Libovolná poznámka pro plánovanou úlohu.

TIP: Pokud máte na Kartě externí aplikace - iDoklad zapnutou volbu Odeslat výsledek přenosu e-mailem, pak se po ukončení úlohy výsledek zpracování odešle jako zpráva na nastavený e-mail.

## Kurzovní lístek ČNB

S pomocí této úlohy provedete automatické stažení kurzovního lístku České národní banky (ČNB). Data pro aktuální pracovní den jsou k dispozici po 14:30 hod.

#### Záložka Obecné

Úloha – nastavení platnosti úlohy v intervalu od-do.

Název – název vybrané úlohy.

Agenda – zde je nastavena volba Všechny agendy.

Uživatel – výběr ze seznamu uživatelů, pod jehož nastavením se úloha provede. Úloha se zapíše do seznamu Historie událostí.

| 6                                                                   |                                                     | К                                                               | arta plánov                  | ané úlohy                                         |                                              | _                       |                    | ×      |
|---------------------------------------------------------------------|-----------------------------------------------------|-----------------------------------------------------------------|------------------------------|---------------------------------------------------|----------------------------------------------|-------------------------|--------------------|--------|
| OK Zpět Ná                                                          | <b>?</b><br>pověda                                  |                                                                 |                              |                                                   |                                              |                         |                    |        |
| Základní opera                                                      | ce                                                  |                                                                 |                              |                                                   |                                              |                         |                    |        |
| Obecné Konfigurace                                                  | Časový plán                                         | Nastavení e-mailu                                               | Poznámka                     |                                                   |                                              |                         |                    |        |
| Vyberte požadovano                                                  | u úlohu a zadej                                     | ite vlastní název úloh                                          | ıy.                          |                                                   |                                              |                         |                    |        |
| Úloha:                                                              | Kurzovní líste                                      | k ČNB                                                           |                              |                                                   |                                              |                         |                    | $\sim$ |
| Název:                                                              | Kurzovní lístel                                     | k ČNB                                                           |                              |                                                   |                                              |                         |                    |        |
| <b>Agenda:</b><br>Dále máte možnost zv                              | <všechny ag<br="">volit uživatele,</všechny>        | endy><br>pod jehož nastavení                                    | m se úloha v                 | programu Money S3 pr                              | ovede.                                       |                         |                    | $\sim$ |
| Uživatel:                                                           | Jan Novák                                           |                                                                 |                              |                                                   |                                              |                         |                    | $\sim$ |
| Popis úlohy:                                                        |                                                     |                                                                 |                              |                                                   |                                              |                         |                    |        |
| S pomocí této úlohy<br>pracovní den je k dis<br>možné odeslat e-mai | provedete aut<br>spozici po 14:30<br>ilem na požado | omatické stažení kur.<br>). Na záložce Konfigu<br>vanou adresu. | zovního lístk<br>irace můžet | ı České národní banky (<br>upřesnit způsob stažer | ČNB). Kurzovní liste<br>ní kurzů. Výsledek z | k pro akt.<br>pracování | uální<br>'úlohy je |        |
|                                                                     |                                                     |                                                                 |                              |                                                   |                                              |                         |                    |        |

## Záložka Konfigurace

Zde máte možnost nastavit, zda budete chtít načíst pouze měny, které evidujete v seznamu *Cizích měn,* nebo všechny uvedené měny kurzovního lístku.

Kurzovní lístky můžete stahovat i zpětně, podle zadaného počtu měsíců. Stáhnou se kurzovní lístky pro pracovní dny, které ještě v Money S3 nejsou.

| 👸 Karta plánované úlohy                                                                                                    | – 🗆 X                                                                |
|----------------------------------------------------------------------------------------------------|----------------------------------------------------------------------|
| OK Zpět Nápověda                                                                                                    |                                                                      |
| Základní operace                                                                                                    |                                                                      |
| Obecné Konfigurace Časový plán Nastavení e-mailu Poznámka                                                                                                    |                                                                      |
| Možnosti stažení kurzovního lístku                                                                                                    |                                                                      |
|                                                                                                    |                                                                      |
|                                                                                                    |                                                                      |
| <ul> <li>Stahovat kurzovní listky zpětně za         <ol> <li>měsíce</li> </ol> </li> <li>Kurzovní listek je možné načítat pouze pro měny, které evidujete v Seznamu cizích měn, net součástí kurzovního listku.</li> <li>Volitelně můžete stahovat kurzovní listky i zpětně. Stažení se provede pro pracovní dny, pro Monev S3 neexistuí.</li> </ul> | o pro všechny měny, které jsou<br>o které kurzovní lístky v programu |
|                                                                                                    |                                                                      |
|                                                                                                    |                                                                      |
|                                                                                                    |                                                                      |
|                                                                                                    |                                                                      |
|                                                                                                    |                                                                      |
|                                                                                                    |                                                                      |
|                                                                                                    |                                                                      |

## Záložka Časový plán

Platnost úlohy – úloha se spustí jednorázově ve stanovený časový okamžik.

*Nastavení opakování úlohy v rámci dne* – úloha se spustí jednorázově, nebo opakovaně podle zadaného počtu hodin nebo minut s nastavením časového rozsahu od - do. V poli počtu minut, resp. hodin můžete editovat hodnotu v rozsahu 1 – 255. Implicitně je zde nastaven časový rozsah od 14:35 hod. do 16:00 hod. (Kurzovní lístek pro aktuální pracovní den je k dispozici po 14:30 hod.)

Nastavení frekvence opakování – frekvenci opakování můžete nastavit na Denní, Týdenní a Měsíční. Při výběru Týdenní a Měsíční se v pravé části zobrazí jednotlivé dny či měsíce. Pomocí tlačítek Vybrat vše a Zrušit výběr na nástrojové liště měníte nastavení frekvence opakování. Pro Týdenní frekvenci je automaticky zapnutý přepínač Použít jen pracovní dny (nezahrnují se soboty, neděle a svátky).

| 5                                                         | Karta plánované úlohy —                                                      |
|-----------------------------------------------------------|------------------------------------------------------------------------------|
| OK Zpět N<br>Základní opera                               | ápověda     Jybrat     Zrušit       vše     výběr       ace     Další funkce |
| ecné Konfigurace                                          | Časový plán Nastavení e-mailu Poznámka                                       |
| – Platnost úlohy                                          | Od: 22.03.2017 Do:                                                           |
| Nastavení opal                                            | cování úlohy v rámci dne                                                     |
| <ul> <li>Spustit jednor</li> <li>Spustit každý</li> </ul> | u v 23:00 Max. zpoždění: 01:00<br>ch 10 ♥ Minut ∨ Od: 14:35 Do: 16:00        |
| Nastavení frek                                            | vence opakování                                                              |
| ODenní                                                    | ✓ Pondělí Sobota                                                             |
| Týdenní                                                   | <b>√Úterý</b> Neděle                                                         |
| O Měsíční                                                 | 🗹 Středa                                                                     |
|                                                           | ✓ Čtvrtek                                                                    |
|                                                           | ☑ Pátek                                                                      |
| Pouřít jep pra                                            | scouní dou (nezabroutí se sobotu neděle a svátku)                            |

## Záložka Nastavení e-mailu

Zde máte možnost nastavit způsob zasílání výsledku zpracování úlohy na uvedené příjemce zprávy. Pokud je v *Nastavení* programu *S3 Automatic* zvolen *Poštovní klient S3*, tak se zobrazí volba:

Agenda e-mailu – zde vyberete ze seznamu agend agendu, ze které se provede odeslání poštovní zprávy o výsledku zpracování úlohy.

UPOZORNĚNÍ: V Agendě e-mailu musí být správně nastaveny parametry poštovního klienta, viz Poštovní klient S3 - nastavení.

| 1                                                                                                    |                                                                               | Karta plánované úlohy                                                               | _ | - | × |
|----------------------------------------------------------------------------------------------------|-------------------------------------------------------------------------------|-------------------------------------------------------------------------------------|---|---|---|
| OK Zpět                                                                                                    | <b>?</b><br>Nápověda                                                          |                                                                                     |   |   |   |
| Základní                                                                                                    | operace                                                                       |                                                                                     |   |   |   |
| ecné Konfigu                                                                                                    | urace Časový plán                                                             | Nastavení e-mailu Poznámka                                                          |   |   |   |
| Weledek zerac                                                                                                    | ovácí úloby odoclat                                                           | o-mailem:                                                                           |   |   |   |
| , joicues zpide                                                                                                    | stant dony occaldt                                                            |                                                                                     |   |   |   |
| ○ Nikdy                                                                                                    |                                                                               |                                                                                     |   |   |   |
| Vždv                                                                                                    |                                                                               |                                                                                     |   |   |   |
|                                                                                                    | adě úsněšného staž                                                            | ření kurzovního lístku                                                              |   |   |   |
| O seri v prip                                                                                                    | due aspesitiento staz                                                         |                                                                                     |   |   |   |
|                                                                                                    | adă chuhu naho var                                                            | rování                                                                              |   |   |   |
| <ul> <li>Jen v příp</li> <li>Jen v příp</li> </ul>                                                                                                    | adě chyby nebo var<br>adě chyby                                               | rování                                                                              |   |   |   |
| <ul> <li>Jen v příp</li> <li>Jen v příp</li> </ul>                                                                                                    | adě chyby nebo var<br>adě chyby                                               | rování                                                                              |   |   |   |
| <ul> <li>Jen v příp</li> <li>Jen v příp</li> <li>Příjemci zpráv</li> </ul>                                                                                                    | adě chyby nebo var<br>adě chyby<br>vy                                         | rování                                                                              |   |   |   |
| <ul> <li>Jen v příp</li> <li>Jen v příp</li> <li>Příjemci zpráv</li> <li>Komu</li> </ul>                                                                                            | adě chyby nebo var<br>adě chyby<br>vy                                         | rování<br>namcz                                                                     |   |   |   |
| Jen v příp Jen v příp  Příjemci zpráv Komu                                                                                                    | adě chyby nebo var<br>adě chyby<br>vy<br>jan.novak@sezn                       | rování<br>nam.cz                                                                    |   |   |   |
| <ul> <li>Jen v příp</li> <li>Jen v příp</li> <li>Jen v příp</li> <li>Příjemci zpráv</li> <li>Komu</li> <li>Kopie</li> </ul>                                                         | vadě chyby nebo var<br>vadě chyby<br>vy<br>jan.novak@sezn                     | rování<br>nam.cz                                                                    |   |   |   |
| <ul> <li>Jen v příp</li> <li>Jen v příp</li> <li>Příjemci zpráv</li> <li>Komu</li> <li>Kopie</li> <li>Skrytá</li> </ul>                                                             | adě chyby nebo var<br>adě chyby<br>vy<br>jan.novak@sezn                       | rování<br>nam.cz                                                                    |   |   |   |
| Jen v příp     Jen v příp     Jen v příp      Příjemci zpráv Komu Kopie Skrytá                                                                                                    | adě chyby nebo var<br>adě chyby<br>/y<br>jan.novak@sezn                       | nování<br>nam.cz                                                                    |   |   |   |
| <ul> <li>Jen v příp</li> <li>Jen v příp</li> <li>Příjemci zpráv</li> <li>Komu</li> <li>Kopie</li> <li>Skrytá</li> <li>Předmět</li> </ul>                                            | adě chyby nebo var<br>adě chyby<br>/y<br>jan.novak@sezn                       | rování<br>nam.cz<br>NB – výsledek zpracování úlohy                                  |   |   |   |
| <ul> <li>Jen v příp</li> <li>Jen v příp</li> <li>Jen v příp</li> <li>Příjemci zpráv</li> <li>Komu</li> <li>Kopie</li> <li>Skrytá</li> <li>Předmět</li> <li>Vyberte agend</li> </ul> | adě chyby nebo var<br>adě chyby<br>/y<br>jan.novak@sezn<br>Kurzovní lístek Čl | rování<br>iam.cz<br>NB – výsledek zpracování úlohy<br>ede odeslání poštovní zprávy: |   |   |   |

## Money Dnes - tiskový export

Money Dnes obsahuje aktuální informace o stavu pokladen a bankovních účtů, tok peněžních prostředků za vybrané období (cash flow), seznam nejlepších odběratelů a největších dlužníků, neuhrazené pohledávky a závazky, aktuální výši obratu dle zákona DPH atd.

Pomocí této úlohy se provede v naplánovaný okamžik výpočet panelu *Money Dnes* a jeho následný tiskový export do požadovaného formátu s možností odeslání e-mailem. Výpočet *Money Dnes* proběhne podle aktuálního nastavení v Money S3 - karta *Money / Money Dnes / tlačítko Nastavení*.

| Nastavení Money Dnes                                                                                                    |  |  |  |  |  |  |
|----------------------------------------------------------------------------------------------------|--|--|--|--|--|--|
| OK     Zpět       Nápověda       Základní operace                                                                                            |  |  |  |  |  |  |
| Kurzy ČNB Cash Flow Odběratelé a dlužníci Pohledávky a závazky Objednávky Narozeniny zaměstnanců Aktuáli ()                                  |  |  |  |  |  |  |
| Pohledávky po splatnosti: 30 💭 dnů<br>Závazky po splatnosti: 30 💭 dnů                                                                        |  |  |  |  |  |  |
| <ul> <li>✓ Včetně dokladů z minulých účetních let</li> <li>✓ Včetně přehrazených závazků a pohledávek</li> <li>✓ Včetně dobropisů</li> </ul> |  |  |  |  |  |  |

## Záložka Obecné

Úloha – pomocí šipky zobrazíte seznam úloh pro výběr.

Název – název vybrané úlohy.

Agenda – zde vyberete agendu, pro kterou se má úloha provést.

Uživatel – výběr ze seznamu uživatelů, pod jehož nastavením se úloha provede. Úloha se zapíše do seznamu Historie událostí.

| 6                                                                                          | Karta plánované úlohy —                                                                                                    |          | × |
|--------------------------------------------------------------------------------------------|----------------------------------------------------------------------------------------------------|----------|---|
| OK Zpět <u>P</u> ouž                                                                       | ift Nápověda                                                                                                    |          |   |
| Obecné Konfigurace                                                                         | Časový plán Poznámka                                                                                                    |          |   |
| Vyberte požadovano                                                                         | u úlohu a zadejte vlastní název úlohy.                                                                                                    |          |   |
| Úloha                                                                                      | Money Dnes – tiskový export                                                                                                    | ~        |   |
| Název:                                                                                     | Money Dnes – tiskový export                                                                                                    |          |   |
| Vyberte agendu.                                                                            | C:\Users\Public\Documents\CIGLER SOFTWARE\Money S3 17.000\Data\A0                                                                                                    | GENDA.00 | 4 |
| Dále máte možnost zv                                                                       | volit uživatele, pod jehož nastavením se úloha v programu Money S3 provede.                                                                                                    |          |   |
| Uživatel:                                                                                  | Jan Novák                                                                                                    | ~        |   |
| Popis úlohy:                                                                               |                                                                                                    |          | _ |
| S pomocí této úlohy s<br>požadovaného form<br>S3 – viz karta Money<br>Na kartě plánované s | se provede v naplánovaný okamžik výpočet panelu Money Dnes a jeho následný tiskový export do<br>stu s možnosti odeslání e-mailem. Výpočet Money Dnes proběhne podle aktuálního nastavení progran<br>/ Money Dnes – tlačitko "Nastavení".<br>úlohy je třeba vybrat požadované nastavení tiskového exportu – viz záložka "Konfigurace". | nu Money |   |
|                                                                                            |                                                                                                    |          |   |

## Záložka Konfigurace

*Tiskový export* – můžete použít již nadefinovanou kartu exportu *Money Dnes* ve formátu HTML, nebo si vytvořit vlastní *Kartu exportu tisku* v Money S3. Na kartě *Money / Money Dnes* tlačítko *Tisk* a následně na kartě *Nastavení tisku* tlačítkem *Export* zobrazíte *Průvodce tiskovým exportem.* Tlačítkem *totvěte Seznam exportů tisku.* Pomocí tlačítka *Přídat* otevřete novou *Kartu exportu tisku*, kde nastavíte požadovaný název exportu, formát, cestu, název Výstupního souboru (Připojeného dokumentu) a Příjemce zprávy. **Povinné je nastavení polí Připojený dokument a příjemce zprávy (tlačítko Komu).** Po uložení *Karty exportu tisku* se tato zobrazí na záložce *Konfigurace*, ve výběru *Tiskový export* pro plánovanou úlohu Money Dnes - tiskový export v S3 Automatic.

.....

TIP: Jednou z možností tiskového exportu je odeslání sestavy Money Dnes e-mailem ve formátu HTML. V Seznamu exportů tisku v programu Money S3 vytvoříte nejprve kopii definice "Money Dnes (HTML e-mailem)", která je součástí Připravených seznamů. Upravíte název definice a do pole "Komu" vložíte příjemce zprávy. Definici uložíte a následně ji vyberete v S3 Automatic na záložce Konfigurace v poli Tiskový export. Při použití poštovního klienta Money S3 se HTML stránka vloží přímo do těla poštovní zprávy. Při použití externího poštovního klienta se HTML stránka připojí jako příloha e-mailu. Výsledek tiskového exportu si můžete vyzkoušet v programu Money S3 v Průvodci tiskovým exportem při použití volby Dokončit.

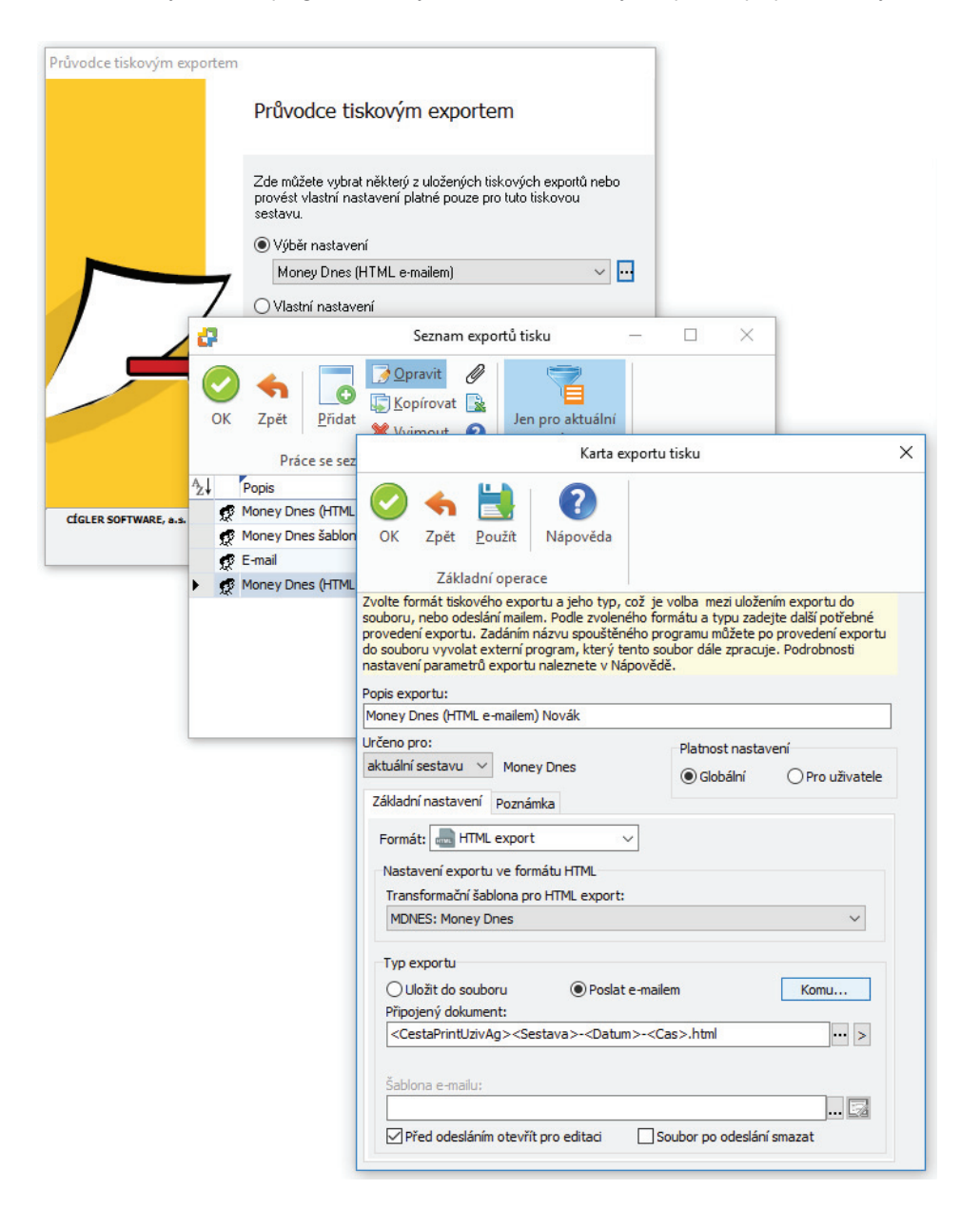

| Verter nastavení tiskového exportu.         Tiskový export:       Money Dnes (HTML e-mailem) Novák         Nastavení tiskového exportu.         Tiskový export:       Money Dnes (HTML e-mailem) Novák         Nastavení tiskového exportu.         Tiskový export:       Money Dnes (HTML e-mailem) Novák         Nastavení tiskového exportu editujete v programu Money S3 při dokončení tisku sestavy Money Dnes. Tlačítkem "Tisk" zobrazíte kartu Nastavení tisku a následně tlačítkem Export otevřete Průvodce tiskovým exportem. S pomorí tlačítka se třemi tečkami otevřete Seznam exportů tisku, kde zadáte novou Kartu exportu tisku. Na kartě exportu tisku zvolte požadovaný Formát (např. PDF export). Povinně nastavte cestu a název Výstupního souboru (Připojeného dokumentu) a v případě použití varianty Poslat e-mailem uveď te příjemce zprávy (viz "Komu").         TIP: jednou z možností tiskového exportu je odeslání sestavy Money Dnes e-mailem ve formátu HTML. Na výše popsaném místě v programu Money S3 vytvořte nejprve kopi definice "Money Dnes (HTML e-mailem)", která je součástí připravených seznam Upravte název definice a do pole "Komu" vložte příjemce zprávy. Definici uložte a následně ji vyberte ve výše uvedeném poli "Tiskový export". Při použití poštovního klienta se HTML stránka připojí jako přiloha e-mailu. Výsledek tiskového exportu sim ůžete vyskoušet v |
|----------------------------------------------------------------------------------------------------|
| Základní operace         Obecné       Konfigurace       Časový plán       Poznámka         Vyberte nastavení tiskového exportu.         Tiskový export:       Money Dnes (HTML e-mailem) Novák         Nastavení tiskového exportu editujete v programu Money S3 při dokončení tisku sestavy Money Dnes. Tlačítkem "Tisk" zobrazíte kartu Nastavení tisku a následně tlačítkem Export otevřete Průvodce tiskovým exportem. S pomocí tlačítka se třemi tečkami otevřete Seznam exportů tisku, kde zadáte novou Kartu exportu tisku. Na kartě exportu tisku zvolte požadovaný Formát (např. PDF export). Povinně nastavte cestu a název Výstupního souboru (Připojeného dokumentu) a v případě použití varianty Poslat e-mailem uveď te příjemce zprávy (viz "Komu").         TIP: jednou z možností tiskového exportu je odeslání sestavy Money Dnes e-mailem ve formátu HTML. Na výše popsaném mistě v programu Money S3 vytvořte nejprve kopil definice "Money Dnes (HTML e-mailem)", která je součástí připravených seznamť Upravte název definice a do pole "Komu" vložte přijemce zprávy. Definici uložte a následně ji vyberte ve výše uvedeném poli "Tiskový export". Při použití poštovního klienta se HTML stránka připoji jako přilo na e-mailu. Výsledek tiskového exportu si můžete vyzkoušet v                                                                                                    |
| Vyberte nastavení tiskového exportu.           Tiskový export:         Money Dnes (HTML e-mailem) Novák           Nastavení tiskového exportu editujete v programu Money S3 při dokončení tisku sestavy Money Dnes. Tlačítkem "Tisk" zobrazíte kartu Nastavení tisku a následně tlačítkem Export otevřete Průvodce tiskovým exportem. S pomocí tlačítka se třemi tečkami otevřete Seznam exportů tisku, kde zadáte novou Kartu exportu tisku. Na kartě exportu tisku zvolte požadovaný Formát (např. PDF export). Povinně nastavte cestu a název Výstupního souboru (Připojeného dokumentu) a v případě použití varianty Poslat e-mailem uveď te příjemce zprávy (viz "Komu").           TIP: jednou z možností tiskového exportu je odeslání sestavy Money Dnes e-mailem ve formátu HTML. Na výše popsaném místě v programu Money S3 svytvořte nejprve kopii definice "Money Dnes (HTML e-mailem)", která je součástí připravených seznamí Upravte název definice a do pole "Komu" vložte přišev zstavka volží přímo do těla poštovního klienta se HTML stránka vloži přímo dviškového exportu si můžete vyzkoušet v                                                                                                    |
| Tiskový export:       Money Dnes (HTML e-mailem) Novák         Nastavení tiskového exportu editujete v programu Money S3 při dokončení tisku sestavy Money Dnes. Tlačítkem "Tisk" zobrazíte kartu Nastavení tisku a následně tlačitkem Export otevřete Průvodce tiskovým exportem. S pomod tlačitka se třemi tečkami otevřete Seznam exportů tisku, kde zadáte novou Kartu exportu tisku. Na kartě export utisku zvolte požadovaný Formát (např. PDF export). Povinně nastavte cestu a název Výstupního souboru (Připojeného dokumentu) a v připadě použití varianty Poslat e-mailem uveď te příjemce zprávy (viz "Komu").         TIP: jednou z možností tiskového exportu je odeslání sestavy Money Dnes e-mailem ve formátu HTML. Na výše popsaném mistě v programu Money S3 vytvořte nejprve kopit definice "Money Dnes (HTML e-mailem)", která je součástí připravených seznamť Upravte název definice a do pole "Komu" vložte příjemce zprávy. Definici uložte a následně ji vyberte ve výše uvedeném poli "Tiskový export". Při použití poštovního klienta se HTML stránka připojí jako přiloha e-mailu. Výsledek tiskového exportu si můžete vyzkoušet v                                                                                                    |
| Nastavení tiskového exportu editujete v programu Money S3 při dokončení tisku sestavy Money Dnes. Tlačítkem "Tisk" zobrazíte<br>kartu Nastavení tisku a následně tlačítkem Export otevřete Průvodce tiskovým exportem. S pomocí tlačítka se třemi tečkami<br>otevřete Seznam exportů tisku, kde zadáte novou Kartu exportu tisku. Na kartě exportu tisku zvolte požadovaný Formát (např.<br>PDF export). Povinně nastavte cestu a název Výstupního souboru (Připojeného dokumentu) a v případě použití varianty<br>Poslat e-mailem uveď te příjemce zprávy (viz "Komu").<br>TIP: jednou z možností tiskového exportu je odeslání sestavy Money Dnes e-mailem ve formátu HTML. Na výše popsaném místě v<br>programu Money S3 vytvořte nejprve kopi definice "Money Dnes (HTML e-mailem)", která je součástí připravených seznamí<br>Upravte název definice a do pole "Komu" vložte příjemce zprávy. Definici uložte a následně ji vyberte ve výše uvedeném poli<br>"Tiskový export". Při použití poštovního klienta Money S3 se HTML stránka vloží přímo do těla poštovního klienta se HTML stránka připoji jako přiloha e-mailu. Výsledek tiskového exportu si můžete vyzkoušet v                                                                                                    |
| Nastavení tiskového exportu editujete v programu Money S3 při dokončení tisku sestavy Money Dnes. Tlačítkem "Tisk" zobrazite kartu Nastavení tisku a následně tlačítkem Export otevřete Průvodce tiskovým exportem. S pomocí tlačítka se třemi tečkami otevřete Seznam exportů tisku, kde zadáte novou Kartu exportu tisku. Na kartě exportu tisku zvolte požadovaný Formát (např. PDF export). Povinně nastavte cestu a název Výstupního souboru (Připojeného dokumentu) a v případě použití varianty Poslat e-mailem uveď te příjemce zprávy (viz "Komu").<br>TIP: jednou z možností tiskového exportu je odeslání sestavy Money Dnes e-mailem ve formátu HTML. Na výše popsaném místě v programu Money S3 vytvořte nejprve kopii definice "Money Dnes (HTML e-mailem)", která je součástí připravených seznamí Upravte název definice a do pole "Komu" vložte příjemce zprávy. Definici uložte a následně ji vyberte ve výše uvedeném poli "Tiskový export". Při použití poštovního klienta se HTML stránka Money S3 se HTML stránka vloží přímo do těla poštovního klienta se HTML stránka připojí jako přiloha e-mailu. Výsledek tiskového exportu si můžete vyzkoušet v                                                                                                    |
| programu Money S3 v Průvodci tiskovým exportem při použití volby "Dokončit".                                                                                                    |

## Záložka Časový plán

Platnost úlohy – nastavení platnosti úlohy v intervalu od-do.

*Nastavení opakování úlohy v rámci dne* – úloha se spustí jednorázově, nebo opakovaně podle zadaného počtu hodin nebo minut s nastavením časového rozsahu od – do. V poli počtu minut, resp. hodin můžete editovat hodnotu v rozsahu 1 – 255.

*Max. zpoždění* – zde můžete nastavit maximální zpoždění v případě nečinnosti počítače, resp. nečinnosti programu S3 *Automatic*, který bude provádět spouštění úlohy v programu Money S3.

Nastavení frekvence opakování – frekvenci opakování můžete nastavit na Denní, Týdenní a Měsíční. Při výběru Týdenní a Měsíční se v pravé části zobrazí jednotlivé dny či měsíce. Pomocí tlačítek Vybrat vše a Zrušit výběr na nástrojové liště měníte nastavení frekvence opakování.

| 10          |                                           |                                                                                                  |                                                          |                                     | Karta pla                | ánované          | úlohy        |          |     |       | _ | Х |
|-------------|-------------------------------------------|--------------------------------------------------------------------------------------------------|----------------------------------------------------------|-------------------------------------|--------------------------|------------------|--------------|----------|-----|-------|---|---|
| ОК          | <b>¢</b><br>Zpět<br>Zákla                 | Použít<br>dní operace                                                                            | Nápověda<br>e                                            | Lybrat<br>Vybrat<br>vše<br>Další fu | Zrušit<br>výběr<br>unkce |                  |              |          |     |       |   |   |
| Obecné      | Konfigu                                   | urace Časo                                                                                       | vý plán Pozr                                             | námka                               |                          |                  |              |          |     |       |   |   |
| – Pla       | tnost úl                                  | ohy<br>Od:                                                                                       | 04.01.2                                                  | 017                                 |                          |                  | Do:          | 04.01.20 | 17  |       |   |   |
| Nas<br>©    | s <b>tavení</b><br>Spustit j<br>Spustit k | <b>opakování</b><br>ednou v<br>:aždých                                                           | úlohy v rám<br>23:00                                     | 1 Hod                               | Max. :                   | zpoždění:<br>Od: | <b>00:00</b> |          | Do: | 23:59 |   |   |
| Nas         | stavení                                   | frekvence                                                                                        | opakování                                                |                                     |                          |                  |              |          |     |       |   |   |
| 0<br>@<br>0 | Denní<br>Týdenní<br>Měsíční               | 8<br>1<br>1<br>1<br>1<br>1<br>1<br>1<br>1<br>1<br>1<br>1<br>1<br>1<br>1<br>1<br>1<br>1<br>1<br>1 | ] Pondělí<br>] Úterý<br>] Středa<br>] Čtvrtek<br>] Pátek | Sobota                              | 2                        |                  |              |          |     |       |   |   |
|             |                                           | ,                                                                                                |                                                          |                                     |                          |                  |              |          |     |       |   |   |

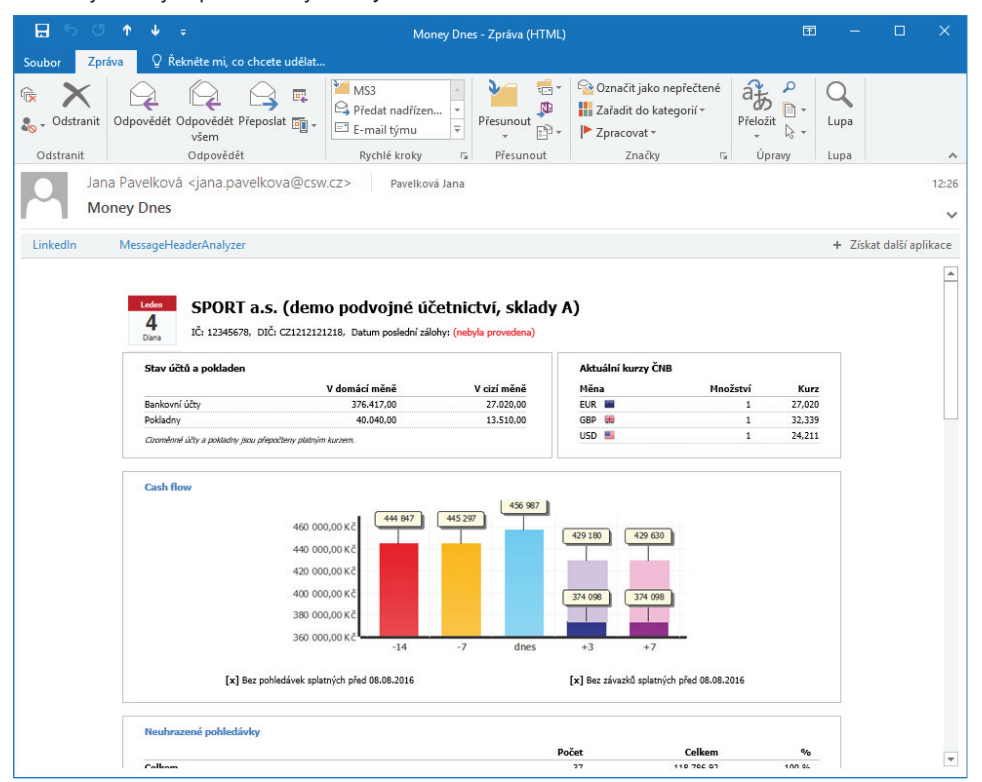

Odeslaný tiskový export sestavy Money Dnes e-mailem ve formátu HTML:

## Obchodování na internetu - výměna dat s internetovým obchodem

Obchodování na internetu je modul ekonomického systému Money S3, který ve spolupráci s vybranými virtuálními obchodními domy (dále jen VOD) umožní obchodovat na internetu přímo z prostředí Money S3. Výměnou dat s elektronickým obchodním domem můžete přijímat nové objednávky a zákazníky rovnou do svých modulů Adresář a Objednávky. Propojení s elektronickým obchodem nastavujete v programu Money S3 na kartě *Money / Možnosti a nastavení / Obchodování na internetu.* 

| Nastavení obchodování na internetu X                                                                                                    |  |  |  |  |  |  |
|----------------------------------------------------------------------------------------------------|--|--|--|--|--|--|
| OK     Zpět       Základní operace                                                                                                    |  |  |  |  |  |  |
| Tato karta slouží k nastavení formy komunikace s internetovým obchodem.<br>Největší možnosti dává volba E-shop konektor (přídavný modul), kterou ke<br>komunikaci využívá většina moderních řešení internetových obchodů. Při volbě<br>tohoto typu máte možnost definovat více el. obchodů a jejich názvy.<br>V případě, že ještě internetový obchod neprovozujete, zatrhněte volbu Bez<br>obchodování na internetu.                                                                                                    |  |  |  |  |  |  |
| Obecné Adresář Doklady Soubory                                                                                                    |  |  |  |  |  |  |
| Iyp obchodniho domu       Výchozí obchod         Image: Standard Standard Standar |  |  |  |  |  |  |
| ☑ Odeslat výsledek přenosu e-mailem Nastavení e-mailu                                                                                                    |  |  |  |  |  |  |

Pomocí této úlohy provedete v naplánovaný okamžik výměnu dat s elektronickým obchodem. Na Kartě plánované úlohy v záložce Konfigurace je nutné nastavit požadovaný způsob výměny dat.

### Záložka Obecné

Úloha – pomocí šipky zobrazíte seznam úloh pro výběr.

Název – název vybrané úlohy.

Agenda - zde vyberete agendu, pro kterou se má úloha provést.

Účetní rok – zde vyberete účetní rok, pro kterou se má úloha provést. Pokud vyberete volbu Dle systémového data, tak se pro zpracování úlohy v dané agendě použije účetní rok, do jehož rozsahu hospodářského roku bude zasahovat systémové datum.

Uživatel – výběr ze seznamu uživatelů, pod jehož nastavením se úloha provede. Úloha se zapíše do seznamu Historie událostí.

| 5               |                                  | Karta plánované úlohy —                                                                                                    |    |
|-----------------|----------------------------------|----------------------------------------------------------------------------------------------------|----|
|                 | <b>4</b> (                       | 2                                                                                                    |    |
| OK              | Znět Ná                          | ověda –                                                                                                    |    |
| UK              | Zper nu                          | Jorean and a second second s |    |
| Zá              | ikladní opera                    | ce la la la la la la la la la la la la la                                                                                                    |    |
| pecné           | Konfigurace                      | Časový plán Poznámka                                                                                                    |    |
| Vubort          |                                  | u úlebu a zadejte vlastej pásou úlebu                                                                                                    |    |
| Úloha           | e pozadovano                     | Obchodování na internetu – výměna dat s internetovým obchodem                                                                                                    | ~  |
| N               | -                                |                                                                                                    |    |
| Mazev           | •                                | Obchodovani na internetu – vymena dat s internetovym obchodem                                                                                                    |    |
| Ageno<br>,      | 1a:                              | SPORT a.s. (demo podvojné účetnictví, sklady A)                                                                                                    | ~  |
| Účetn           | í rok:                           | Dle systémového data $\checkmark$                                                                                                    |    |
| Dále m          | áte možnost z                    | volit uživatele, pod jehož nastavením se úloha v programu Money S3 provede.                                                                                                    |    |
| Uživa           | tel:                             | Jan Novák                                                                                                    | ~  |
|                 | labar.                           |                                                                                                    |    |
| Popis u         | liony:                           |                                                                                                    |    |
| S pom<br>záložo | oci teto ulohy<br>e "Konfigurace | provedete v naplanovany okamzik vymenu dat s elektronickym obchodem. Na karte planovane ulohy na<br>"nastavte způsob výměny dat.                                                                                                    |    |
|                 |                                  |                                                                                                    |    |
| Propo           | jeni s elektroni<br>etu.         | ckým obchodem nastavujete v programu Money S3 na karté Money / Možnosti a nastavení / Obchodování                                                                                                    | na |
|                 |                                  |                                                                                                    |    |
|                 |                                  |                                                                                                    |    |
|                 |                                  |                                                                                                    |    |
|                 |                                  |                                                                                                    |    |

### Záložka Konfigurace

Odeslání na obchod (export)

Na elektronický obchod můžete odeslat Sklady, Adresář, Objednávky a Faktury.

Volby pro jednotlivé entity:

Neodeslat – export pro entitu neproběhne.

Odeslat vše – exportují se všechny entity pro elektronické obchodování.

Odeslat pouze změny – exportují se pouze entity změněné od posledního exportu.

V případě volby *Odeslat vše* se exportují pouze zásoby určené k publikování. Které zásoby jsou určeny k publikování, je popsáno v Nápovědě programu. Při volbě *Odeslat pouze změny* se u zásob exportují pouze změněné zásoby od posledního exportu, kdy za změnu se považuje i změna zařazení zásob do kategorií, případně i odstranění zásoby z vlastního el. obchodování.

POZNÁMKA: Pokud potřebuje aplikace E-shop konektoru registrovat pouze změny zařazení zásob do kategorií, příp. přímo určení zásob k el. obchodování, je nutné použít po prvotním exportu "všech" zásob nastavit tento "změnový" režim.

#### Stažení z obchodu (import)

Stáhnout informace z obchodu – při zapnutém přepínači se z obchodu na internetu stahují pouze objednávky, faktury a adresy. Pokud faktura vyřizuje objednávku (která byla také vytvořena na internetu), označí se objednávka jako vyřízená (i částečně) a bude označena pro zpětný export na internet.

Obchodování na internetu pro Money S3 podrobně automaticky registruje všechny změny, které se odehrály na datech určených k elektronickému obchodování, takže v drtivé většině případů si vystačíte s režimem Odeslat pouze změny.

V praxi to znamená, že na začátku odešlete celý sklad na internet (napoprvé i včetně obrázků) a případně všechny zákazníky, které jste si vybrali a chcete je mít definované ve své prodejně. Pak si už vystačíte pouze s příjmem nových objednávek a zákazníků nebo s odesláním změněných stavů objednávek a zákazníků. Budete-li si jisti, že jste nemodifikovali skladové zásoby, nemusíte je pokaždé odesílat – urychlíte tím celou transakci.

| 1                         |                                                       | Karta plánované úlohy                                                                                 | - | × |
|---------------------------|-------------------------------------------------------|----------------------------------------------------------------------------------------------------|---|---|
| OK Zpět                   | <b>?</b><br>Nápověda                                  |                                                                                                    |   |   |
| Zakladni<br>Obecné Konfig | operace                                               |                                                                                                    |   |   |
| Nastavení vý              | ýměny dat                                             |                                                                                                    |   |   |
|                           | Odeslání na obchod                                    | Stažení z obchodu                                                                                     |   |   |
|                           | Składy:<br>Odeslat pouze změny V<br>Odeslat i obrázky | Stáhnout informace z obchodu<br>Při stáhnuť jsou importované entity<br>(objednávky, faktury, adresář) |   |   |
|                           | <u>A</u> dresář:<br>Odeslat pouze změny V             | definované obsahem XML souboru.                                                                       |   |   |
|                           | Objednávky:<br>Odeslat pouze změny V                  |                                                                                                    |   |   |
| S                         | Eaktury:<br>Odeslat pouze změny V                     |                                                                                                    |   |   |
|                           |                                                       |                                                                                                    |   |   |
|                           |                                                       |                                                                                                    |   |   |

## Záložka Časový plán

Platnost úlohy – nastavení platnosti úlohy v intervalu od-do.

*Nastavení opakování úlohy v rámci dne* – úloha se spustí jednorázově, nebo opakovaně podle zadaného počtu hodin nebo minut s nastavením časového rozsahu od – do. V poli počtu minut, resp. hodin můžete editovat hodnotu v rozsahu 1 – 255.

Max. zpoždění – zde můžete nastavit maximální zpoždění v případě nečinnosti počítače, resp. nečinnosti programu S3 Automatic, který bude provádět spouštění úlohy v programu Money S3.

Nastavení frekvence opakování – frekvenci opakování můžete nastavit na Denní, Týdenní a Měsíční. Při výběru Týdenní a Měsíční se v pravé části zobrazí jednotlivé dny či měsíce. Pomocí tlačítek Vybrat vše a Zrušit výběr na nástrojové liště měníte nastavení frekvence opakování.

.....

TIP: Pokud máte na kartě Obchodování na internetu zapnutou volbu Odeslat výsledek přenosu e-mailem, pak se po ukončení úlohy výsledek zpracování odešle jako zpráva na nastavený e-mail.

| Image: Non-State State | Použit       Nápověda         dní operace       plán         Nastavení e-mailu       Poznámka         od:       04.01.2017         Do:       04.01.2017         ogakování úlohy v rámci dne         idnou v       23:00         Max. zpoždění:       01:00         Outor       01:00 |
|----------------------------------------------------------------------------------------------------|----------------------------------------------------------------------------------------------------|
| Nastavení o<br>Spustit je<br>Spustit ka<br>Nastavení fi                                                                                                    | Od:     04.01.2017       Do:     04.01.2017         Opakování úlohy v rámci dne        dnou v     23:00         Max. zpoždění:     01:00                                                                                                    |
| Nastavení o<br>Spustit je<br>Spustit ka<br>Nastavení fr                                                                                                    | ppakování úlohy v rámci dne<br>dnou v 23:00 Max. zpoždění: 01:00                                                                                                    |
| Nastaveni t                                                                                                    |                                                                                                    |
| <ul> <li>Denní</li> <li>Týdenní</li> <li>Měsíční</li> </ul>                                                                                                    | Opakovat každých: 1 dnů                                                                                                    |

## Poštovní klient S3 - hromadné odeslání doposud neodeslané pošty

Poštovní klient S3 je určen pro odesílání tiskových exportů a odchozí pošty přímo z prostředí programu Money S3, není tedy potřeba mít nainstalovaného jakéhokoliv jiného poštovního klienta (např. Outlook atd.). Parametry poštovního klienta nastavujete v Uživatelské konfiguraci / Ostatní / Poštovní klient (výběr) a Poštovní klient S3 - nastavení.

|                                                                                                    | Poštovní klient S3 – nastavení                                                                                                    | × |
|----------------------------------------------------------------------------------------------------|----------------------------------------------------------------------------------------------------|---|
| OK Zpět Nápov<br>Základní operace                                                                     | éda                                                                                                    |   |
| Zde nastavujete parametry<br>klienta slouží taktéž pro od<br>S3 Automatic.<br>Obecné Identifikace ode | y poštovního klienta S3 pro odchozí poštu. Nastavení poštovního<br>chozí poštu generovanou jako součást plánovaných úloh programu<br>silatele |   |
| -Server pro odchozí poštu<br>Adresa SMTP serveru:                                                     | mail.csw.cz                                                                                                    |   |
| Port:<br>Zabezpečení a ověření                                                                        | 402                                                                                                    | _ |
| Typ zabezpečení:<br>Typ ověření                                                                       | SSL  V Uživatelské jméno a heslo  V                                                                                                    |   |
| Uživatelské jméno:<br>Heslo:                                                                          | Novák                                                                                                    |   |
| Automaticky smazat zprá                                                                               | ávy z koše starší než 30 💭 dnů                                                                                                    |   |

Pomocí této úlohy se provede v naplánovaný okamžik hromadné odeslání zpráv, které budou ve složce *Pošta k odeslání v Poštovním* klientovi S3. Tuto úlohu je možné použít v případě, že na poštovní zprávě je nastaveno pozdržené odeslání. Při spouštění úlohy se odešlou všechny zprávy, jejichž časový údaj *Neodesílat před* bude starší nebo roven aktuálnímu datu a času. Úloha provede odeslání i těch poštovních zpráv, které se z jakýchkoliv příčin nepodařilo dříve odeslat, a zůstaly v poště k odeslání.

## Záložka Obecné

Úloha – pomocí šipky zobrazíte seznam úloh pro výběr.

Název – název vybrané úlohy.

Agenda – zde vyberete agendu, pro kterou se má úloha provést.

Uživatel – výběr ze seznamu uživatelů, pod jehož nastavením se úloha provede. Úloha se zapíše do seznamu Historie událostí.

| 1                                                                                                 | Karta plánované úlohy —                                                                                                    | $\times$   |
|---------------------------------------------------------------------------------------------------|----------------------------------------------------------------------------------------------------|------------|
| OK Zpět Ná                                                                                        | <b>?</b><br>pověda                                                                                                    |            |
| Základní opera                                                                                    | ce                                                                                                    |            |
| Obecné Časový plán                                                                                | Poznámka                                                                                                    |            |
| Vyberte požadovano                                                                                | u úlohu a zadejte vlastní název úlohy.                                                                                                    |            |
| Úloha                                                                                             | Poštovní klient S3 – hromadné odeslání doposud neodeslané pošty                                                                                                    | $\sim$     |
| Název:                                                                                            | Poštovní klient S3 – hromadné odeslání doposud neodeslané pošty                                                                                                    |            |
| Vyberte agendu.<br><b>Agenda:</b>                                                                 | C:\Users\Public\Documents\CIGLER SOFTWARE\Money S3 17.000\Data\AGENDA<br>SPORT a.s. (demo podvojné účetnictví, sklady A)                                                                                                    | .002       |
| Dále máte možnost z<br>Uživatel:                                                                  | volit uživatele, pod jehož nastavením se úloha v programu Money S3 provede.<br>Jan Novák                                                                                                    | $\sim$     |
| Popis úlohy:<br>S pomocí této úlohy<br>zařazena v Poště k o<br>např. v případě, kdy<br>internetu. | provedete v naplánovaný okamžik hromadné odeslání doposud neodeslané pošty. Jedná se o poštu, která<br>odeslání – viz karta Money / Nástroje / Poštovní klient S3 – složka "Pošta k odeslání". Úlohu je možné použít<br>je na poštovní zprávě nastaveno zpožděné odeslání – viz pole "Neodesllat před", nebo při výpadku připoje | je<br>ní k |
|                                                                                                   |                                                                                                    |            |

## Záložka Časový plán

Platnost úlohy - nastavení platnosti úlohy v intervalu od-do.

*Nastavení opakování úlohy v rámci dne* – úloha se spustí jednorázově, nebo opakovaně podle zadaného počtu hodin nebo minut s nastavením časového rozsahu od – do. V poli počtu minut, resp. hodin můžete editovat hodnotu v rozsahu 1 – 255.

Max. zpoždění – zde můžete nastavit maximální zpoždění v případě nečinnosti počítače, resp. nečinnosti programu S3 Automatic, který bude provádět spouštění úlohy v programu Money S3.

Nastavení frekvence opakování – frekvenci opakování můžete nastavit na Denní, Týdenní a Měsíční. Při výběru Týdenní a Měsíční se v pravé části zobrazí jednotlivé dny či měsíce. Pomocí tlačítek Vybrat vše a Zrušit výběr na nástrojové liště měníte nastavení frekvence opakování.

| V Vybrat   Zikładní operace   Další funkce   Další funkce   Platnost úlohy   Od:   0d:   04:   04:   04:   05:   07:   08:   1   Hodin   00:   00:   00:   00:   00:   00:   01:   02:   03:   04:   04:   04:   05:   05:   06:   07:   07:   08:   09:   00:   00:   00:   00:   00:   00:   00:   00:   00:   00:   00:   00:   00:   00:   00:   00:   00:   00:   00:   00:   00:   00:   00:   00:   00:   00:   00:   00:   00:   00:   00:   00:   00:   00:   00:   00:   00:   00:   00:   00:   00:   00:   00:   00:   00:   00:   00:   00:   00: <th></th> <th>Karta plánované úlohy</th> <th>-</th> <th>&gt;</th> |                                               | Karta plánované úlohy                                                            | - | > |
|----------------------------------------------------------------------------------------------------|-----------------------------------------------|----------------------------------------------------------------------------------|---|---|
| Platnost úlohy   Od:   04:   04:   04:   02:   02:   03:   04:   04:   02:   02:   02:   02:   02:   02:   02:   02:   02:   02:   02:   02:   02:   02:   02:   02:   02:   02:   02:   02:   02:   02:   02:   02:   02:   02:   02:   02:   02:   02:   02:   02:   02:   02:   02:   02:   02:   02:   02:   02:   02:   02:   02:   02:   02:   02:   02:   02:   02:   02:   02:   02:   02:   02:   02:   02:   02:   02:   02:   03:   04:   05:   05:   05:   05:   05:   05:   05:   05:   05:   05:   05:   05:   05:   05:                                                                                           | )K Zpět N<br>Základní oper<br>ecné Casový plá | ápověda     Vybrat     Zrušit       vše     výběr       Další funkce             |   |   |
| Od:       04.01.2017       Do:          Nastavení opakování úlohy v rámci dne            • Spustit jednou v        23:00        Max. zpoždění:       01:00          O spustit každých       1         • Hodin         Od:       00:00         Do:       23:59          Nastavení frekvence opakování         Obenní       Pondělí       Sobota         • Týdenní       Úterý       Neděle         • Měsiční       Středa            · Čtvrtek         · Pátek                                                                                                    | Platnost úlohy                                |                                                                                  |   |   |
| Nastavení opakování úlohy v rámci dne                                                                                                    |                                               | Od: 04.01.2017 Do:                                                               |   |   |
| O Denní       ☑ Pondělí       ☐ Sobota         I Ú víterý       ☐ Neděle         O Měsíční       ☑ Středa         ☑ Čtvrtek       ☑ Pátek                                                                                                    | Spustit jedno Spustit každý Nastavení frek    | u v 23:00 Max. zpoždění: 01:00<br>ch 1 Hodin Od: 00:00 Do: 23:59 vence opakování |   |   |
| <ul> <li> <ul> <li></li></ul></li></ul>                                                                                                    | ODenní                                        | -<br>⊡Pondělí ⊡Sobota                                                            |   |   |
| <ul> <li>O Měsíční ☑ Středa</li> <li>☑ Čtvrtek</li> <li>☑ Pátek</li> </ul>                                                                                                    | Týdenní                                       |                                                                                  |   |   |
|                                                                                                    | 🔵 Měsíční                                     | ☑ Středa<br>☑ Čtvrtek<br>☑ Pátek                                                 |   |   |
|                                                                                                    |                                               |                                                                                  |   |   |
|                                                                                                    |                                               |                                                                                  |   |   |

## Skladové analýzy

Modul *Skladové analýzy* je samostatný modul Money S3, který je v zásadě aparát, který poskytuje analýzy (řezy) nad datovou analýzou proměnných skladových pohybů. Pro tento druh softwaru se rovněž používá zkratka BI (Business Inteligence). Primárně slouží jako základní analytický nástroj skladových pohybů (je funkční jak v podvojném účetnictví tak i v daňové evidenci, podmínkou je ovšem modul Sklady).

| 🚰 📰 👻 🔮 🎒 💚 🛛 Zadejte hled                             | aný text                            |                    | ρ              | M       | oney S3              | Nástroje sezr        | namu             |                      |           | -            |         |
|--------------------------------------------------------|-------------------------------------|--------------------|----------------|---------|----------------------|----------------------|------------------|----------------------|-----------|--------------|---------|
| Money Účetnictví Obch                                  | d Sklad                             | Servis             | Analýzy        | Režie   | Nástroje             | Skladové ana         | alýzy            |                      |           |              | 0       |
| Zdroj Vyjmout                                          | Tisk sklado                         | vé <u>V</u> ýpočet | <br>Výpoč      | et      | Ko <u>n</u> figurace | Šablony              |                  |                      |           |              |         |
|                                                        | analýzy                             | analýzy            | všech an       | alýz    | analýzy              | k <u>o</u> nfigurací |                  |                      |           |              |         |
| Práce se seznamem Hledání                              | Tisk                                |                    | Výpočet        |         | Nast                 | avení                |                  |                      |           |              | ^       |
| Navigátor <                                            | Skladové                            | analýzy            |                |         |                      |                      |                  |                      |           |              |         |
| a 🚰 SPORT a.s. (demo podvojné 🗥                        | Analýza:                            | Přehled prodeje a  | a čtvrtletí 01 | .01.201 | 7-31.03.2017 za      | období od 01.0       | 1.2017, do 31.03 | .2017 vypočt $ \sim$ | Konfigu   | race analýzy | Vypočti |
| Agenda                                                 | Seskupe                             | ení: Kmenová kar   | ta 👻           | Cena    | Popis                |                      | Nákup            | Počet MJ             | Zisk      | %Cena        | %Zisk   |
| Účetnictví                                             | Σ 5οι                               | ıčet               | 193            | 884,28  |                      |                      | 151 654,0        | 39,00                | 42 230,28 |              |         |
| Fakturace                                              | <sup>A</sup> <sub>Z</sub> ↓ Seskupe | ní: Kmenová kar    | ta 🔹           | Cena    | Popis                |                      | Nákup            | Počet MJ             | Zisk      | %Cena        | %Zisk   |
| Adresář                                                | F 🧕                                 | K30                | 73             | 384,32  | Raft Caňon - ev      | idence VÝROBNÍ       | icH 60 000,00    | 4,00                 | 13 384,32 | 37,85        | 31,69   |
| Sklad                                                  |                                     | K11                | 62             | 475,84  | Stan Extrem - V      | ÝROBEK               | 61 614,00        | 3,00                 | 861,84    | 32,22        | 2,04    |
| Diednávky                                              |                                     | K50                | 48             | 911,76  | Bota Goretex         |                      | 24 000,00        | 8,00                 | 24911,76  | 25,23        | 58,99   |
| 4 🛁 Analýzy                                            |                                     | K10                | 5              | 950,08  | Stan Camping         |                      | 5 000,00         | 2,00                 | 950,08    | 3,07         | 2,25    |
| Účetní analýzy                                         |                                     |                    | 1              | 691,29  | knedlo-vepřo-ze      | lo                   | 0,00             | 18,00                | 1 691,29  | 0,87         | 4,00    |
| Účetní sestavy                                         |                                     | K56                | 1              | 470,99  | Brusle lední         |                      | 1 040,00         | 2,00                 | 430,99    | 0,76         | 1,02    |
| 📄 Skladové analýzy 🗸 🗸                                 |                                     | K55                |                | 0,00    | Kolečkové brusl      | e                    | 0,00             | 2,00                 | 0,00      | 0,00         | 0,00    |
| Oblibené položky  Navigátor  Naše firma  Source Odkazy | ]                                   |                    |                |         |                      |                      |                  |                      |           |              |         |
| ·                                                      | <                                   |                    |                |         |                      |                      |                  |                      |           |              | >       |
| SPORT a.s. (demo podvojné úč 2017                      | 04.01.2017                          | Jan Novák          |                |         | <b>₩</b> -           | ッ -   ∓ →            | Verze: 17,100 L  | ic: K3FN-98C2-6      | C5D-QDQM  | PIN: 081 52  | 30 😏 .  |

Pomocí této úlohy se provede v naplánovaný okamžik výpočet *Skladové analýzy* podle zvolené konfigurace a následný tiskový export sestavy do požadovaného formátu s možností jeho odeslání e-mailem. Na *Kartě plánované úlohy* v záložce *Konfigurace* je nutné nastavit požadovanou konfiguraci *Skladové analýzy*, šablonu tisku a nastavení tiskového exportu.

## Záložka Obecné

Úloha – pomocí šipky zobrazíte seznam úloh pro výběr.

Název – název vybrané úlohy.

Agenda – zde vyberete agendu, pro kterou se má úloha provést.

Účetní rok – zde vyberete účetní rok, pro kterou se má úloha provést. Pokud vyberete volbu *Dle systémového data*, tak se pro zpracování úlohy v dané agendě použije účetní rok, do jehož rozsahu hospodářského roku bude zasahovat systémové datum.

Uživatel – výběr ze seznamu uživatelů, pod jehož nastavením se úloha provede. Úloha se zapíše do seznamu Historie událostí.

| 10                                                               | Karta plánované úlohy – 🗆 🗙                                                                                                    |
|------------------------------------------------------------------|----------------------------------------------------------------------------------------------------|
| OK Zpět Ná                                                       | <b>?</b><br>ipověda                                                                                                    |
| Základní opera                                                   | ce                                                                                                    |
| Obecné Konfigurace                                               | Časový plán Poznámka                                                                                                    |
| Vyberte požadovano                                               | u úlohu a zadejte vlastní název úlohy.                                                                                                    |
| Úloha                                                            | Skladové analýzy 🗸                                                                                                    |
| Název:                                                           | Skladové analýzy                                                                                                    |
| Vyberte agendu a úč<br>Agenda:                                   | fetní rok. C:\Users\Public\Documents\CIGLER SOFTWARE\Money S3 17.000\Data\AGENDA.002                                                                                                    |
| Účetní rok                                                       | Ple sustémentée det                                                                                                    |
| ocedii tok.                                                      | Die systemoveno data V                                                                                                    |
| Dále máte možnost z                                              | volit uživatele, pod jehož nastavením se úloha v programu Money S3 provede.                                                                                                    |
| Uživatel:                                                        | Jan Novák 🗸                                                                                                    |
| Popis úlohy:                                                     |                                                                                                    |
| S pomocí této úlohy<br>export sestavy do p<br>požadovanou konfig | se provede v naplánovaný okamžik výpočet skladové analýzy podle zvolené konfigurace a následný tiskový<br>očadovaného formátu s možností jeho odeslání e-mailem. Na kartě plánované úlohy je třeba vybrat<br>juraci skladové analýzy, šablonu tisku a nastavení tiskového exportu – viz záložka "Konfigurace". |
|                                                                  |                                                                                                    |

#### Záložka Konfigurace

Konfigurace analýzy – šipkou zobrazíte seznam konfigurací Skladových analýz nadefinovaných v Money S3 (Analýzy / Skladové analýzy / Konfigurace analýzy) pro výběr. Na stejném místě si můžete nadefinovat vlastní Konfiguraci analýzy.

Šablona tisku – nastavení šablony tisku je nepovinné. Konkrétní šablony tisku definujete v Seznamu šablon tiskové sestavy.

*Tiskový export* – můžete použít již nadefinovanou kartu exportu účetní analýzy ve formátu HTML, nebo si vytvořit vlastní *Kartu exportu tisku* v Money S3. Na kartě *Analýzy / Skladové analýzy* tlačítko *Tisk skladové analýzy* tlačítkem *Dokončit* otevřete kartu *Nastavení tisku*, kde tlačítkem *Export zobrazíte Průvodce tiskovým exportem*. Tlačítkem <sup>…</sup> otevřete *Seznam exportů tisku*. Pomocí tlačítka *Přidat* otevřete novou *Kartu exportu tisku*, kde nastavíte požadovaný název exportu, formát, cestu, název Výstupního souboru (Připojeného dokumentu) a Příjemce zprávy. **Povinné je nastavení polí** *Připojený dokument* **a příjemce zprávy (tlačítko** *Komu***). Po výběru** *Karty exportu tisku* **se tato zobrazí na záložce** *Konfigurace***, ve výběru** *Tiskový export* **pro plánovanou úlohu** *Skladové analýzy* **v** *S3 Automatic***.** 

------

TIP: Jednou z možností tiskového exportu je odeslání sestavy Skladové analýzy e-mailem ve formátu HTML. V Seznamu exportů tisku v programu Money S3 vytvoříte nejprve kopii definice "Skladová analýza (HTML e-mailem)", která je součástí Připravených seznamů. Upravíte název definice a do pole "Komu" vložíte příjemce zprávy. Definici uložíte a následně ji vyberete v S3 Automatic na záložce Konfigurace v poli Tiskový export. Při použití poštovního klienta Money S3 se HTML stránka vloží přímo do těla poštovní zprávy. Při použití externího poštovního klienta se HTML stránka připojí jako příloha e-mailu. Výsledek tiskového exportu si můžete vyzkoušet v programu Money S3 v Průvodci tiskovým exportem při použití volby Dokončit.

| Průvodce tiskovým exporten | 1                                             |                                                                                                    |
|----------------------------|-----------------------------------------------|----------------------------------------------------------------------------------------------------|
|                            | Průvodce                                      | tiskovým exportem                                                                                                    |
|                            | Zde můžete vyl<br>provést vlastní<br>sestavu. | vrat některý z uložených tiskových exportů nebo<br>nastavení platné pouze pro tuto tiskovou                                                                                                    |
|                            | Výběr nasta                                   | vení                                                                                                    |
|                            | Skladová a                                    | nalýza (HTML e-mailem) 🗸 😶                                                                                                    |
|                            | 🔿 Vlastní nast                                | avení                                                                                                    |
|                            |                                               | Seznam exportů tisku 🛛 — 🗆 🗡                                                                                                    |
|                            | ) 🦛 [                                         | Copravit Description                                                                                                    |
| OK                         | Zpet Prid                                     | Karta exportu tisku                                                                                                    |
| ->↓                        | Práce se s<br>Popis                           | 0 4 🗎 0                                                                                                    |
| CÍGLER SOFTWARE, a.s.      | E-mail                                        |                                                                                                    |
|                            | Skladová analýza                              | OK Zpet Pouzit Napoveda                                                                                                    |
| • 🧟                        | Skladová analýza                              | Základní operace                                                                                                    |
|                            |                                               | provedení exportu. Zadáním názvu spouštěného programu můžete po provedení exportu<br>do souboru vyvolat externí program, který tento soubor dále zpracuje. Podrobnosti<br>nastavení parametrů exportu nalezer v Nápovědě.<br>Popis exportu:<br>Skladová analýza (HTML e-malem) Novák |
|                            |                                               | Určeno pro: Platnost nastavení                                                                                                    |
|                            |                                               | aktuální sestavu 🗸 Skladové analýzy 💿 Globální 🔿 Pro uživatele                                                                                                    |
|                            |                                               | Základní nastavení Poznámka                                                                                                    |
|                            |                                               | Formát: 🔚 HTML export 🗸                                                                                                    |
|                            |                                               | Nastavení exportu ve formátu HTML                                                                                                    |
|                            |                                               | Transformační šablona pro HTML export:                                                                                                    |
|                            |                                               | SKAINALTZ: Skiduova anaryza                                                                                                    |
|                            |                                               | Typ exportu                                                                                                    |
|                            |                                               | O Uložit do souboru      O Poslat e-mailem      Komu                                                                                                    |
|                            |                                               | Pripojeny dokument:<br><cestaprintuzivag><sestava>-<datum>-<cas>.html ··· &gt;</cas></datum></sestava></cestaprintuzivag>                                                                                                    |
|                            |                                               | Šablona e-mailu:                                                                                                    |
|                            |                                               |                                                                                                    |
|                            |                                               | Před odesláním otevřít pro editaci                                                                                                    |

| 10                                                                                            | Karta plánované úlohy — 🗆 🗙                                                                                                    |  |  |  |  |  |  |  |  |
|-----------------------------------------------------------------------------------------------|----------------------------------------------------------------------------------------------------|--|--|--|--|--|--|--|--|
| OK Zpět                                                                                       | Nápověda<br>Perace                                                                                                    |  |  |  |  |  |  |  |  |
| Obecné Konfigu                                                                                | ace Časový plán Poznámka                                                                                                    |  |  |  |  |  |  |  |  |
| Vyberte konfigu                                                                               | aci skladové analýzy, šablonu tisku a nastavení tiskového exportu.                                                                                                    |  |  |  |  |  |  |  |  |
| Konfigurace<br>analýzy:                                                                       | Přehled prodeje za minulý měsíc V                                                                                                    |  |  |  |  |  |  |  |  |
| Šablona tisku                                                                                 | Šablona tiskové sestavy Skladová analýza Novák $\qquad \qquad \checkmark$                                                                                                    |  |  |  |  |  |  |  |  |
| Tiskový expo<br>Konfiguraci skl<br>Šablonu tisku<br>sestavy, kde z<br>nastavení prův          | Tiskový export:       Skladová analýza (HTML e-mailem) Novák         Konfiguraci skladové analýzy editujete v programu Money S3 na kartě Analýzy / Skladocé analýzy – volba "Konfigurace analýzy".         Šablonu tisku (možnosti sestavy před tiskem) editujete v programu Money S3 v Průvodci tiskem skladové analýzy. Tlačítkem "Tisk skladové analýzy" otevřete Průvodce tiskem skladové analýzy. S pomocí tlačítka se třemi tečkami otevřete Seznam šablon tiskové sestavy, kde zadáte novou Kartu šablony tisku. Nastavení šablony tisku je nepovinné. Pokud ji neuvedete, tak se použije poslední pastavení růžudce v ji varianta Vlastní pastavení. |  |  |  |  |  |  |  |  |
| Nastavení tisk<br>tisku a následn<br>exportů tisku,<br>Povinně nasta<br>uveď te <b>příjer</b> | vého exportu editujete v programu Money S3 při dokončení tisku. Tlačitkem "Dokončit" zobrazíte kartu Nastavení<br>: tlačitkem Export otevřete Průvodce tiskovým exportem. S pomocí tlačitka se třemi tečkami otevřete Seznam<br>de zadáte novou Kartu exportu tisku. Na kartě exportu tisku zvolte požadovaný Formát (např. PDF export).<br>te cestu a název <b>Výstupního souboru</b> (Připojeného dokumentu) a v případě použití varianty Poslat e-mailem<br>ic <b>c zprávy</b> (viz "Komu").                                                                                                    |  |  |  |  |  |  |  |  |
|                                                                                               |                                                                                                    |  |  |  |  |  |  |  |  |

## Záložka Časový plán

Platnost úlohy - nastavení platnosti úlohy v intervalu od-do.

*Nastavení opakování úlohy v rámci dne* – úloha se spustí jednorázově, nebo opakovaně podle zadaného počtu hodin nebo minut s nastavením časového rozsahu od – do. V poli počtu minut, resp. hodin můžete editovat hodnotu v rozsahu 1 – 255.

*Max. zpoždění* – zde můžete nastavit maximální zpoždění v případě nečinnosti počítače, resp. nečinnosti programu S3 *Automatic*, který bude provádět spouštění úlohy v programu Money S3.

Nastavení frekvence opakování – frekvenci opakování můžete nastavit na Denní, Týdenní a Měsíční. Při výběru Týdenní a Měsíční se v pravé části zobrazí jednotlivé dny či měsíce. Pomocí tlačítek Vybrat vše a Zrušit výběr na nástrojové liště měníte nastavení frekvence opakování.

| 10     |                             |                             |                               |                                   | Karta plái               | nované   | ílohy |     |       | _ | × |
|--------|-----------------------------|-----------------------------|-------------------------------|-----------------------------------|--------------------------|----------|-------|-----|-------|---|---|
| ОК     | <b>¢</b><br>Zpět<br>Zákla   | Použít                      | <b>Rápověda</b>               | <u>Vy</u> brat<br>vše<br>Další fu | Zrušit<br>výběr<br>unkce |          |       |     |       |   |   |
| Obecné | Konfigu                     | urace Časo                  | vý plán Pozr                  | námka                             |                          |          |       |     |       |   |   |
| — Pla  | tnost úl                    | lohy<br>Od:                 | 04.01.20                      | 017                               |                          | 1        | Do:   |     |       |   |   |
| Nas    | <b>stavení</b><br>Spustit j | <b>opakování</b><br>ednou v | úlohy v rám<br>23:00          | ci dne                            | Max. zp                  | ooždění: | 01:00 |     |       |   |   |
| 0      | Spustit k                   | aždých                      |                               | 1 Ţ Hod                           | in 🗸                     | Od:      | 00:00 | Do: | 23:59 |   |   |
| Nas    | stavení                     | frekvence                   | opakování                     |                                   |                          |          |       |     |       |   |   |
| 0      | Denní<br>Týdenní            |                             | Pondělí                       | Soboti                            | 3                        |          |       |     |       |   |   |
| 0      | Měsíční                     |                             | ]Středa<br>]Čtvrtek<br>]Pátek |                                   | -                        |          |       |     |       |   |   |
|        |                             |                             |                               |                                   |                          |          |       |     |       |   |   |

Odeslaný tiskový export sestavy Skladové analýzy e-mailem ve formátu HTML:

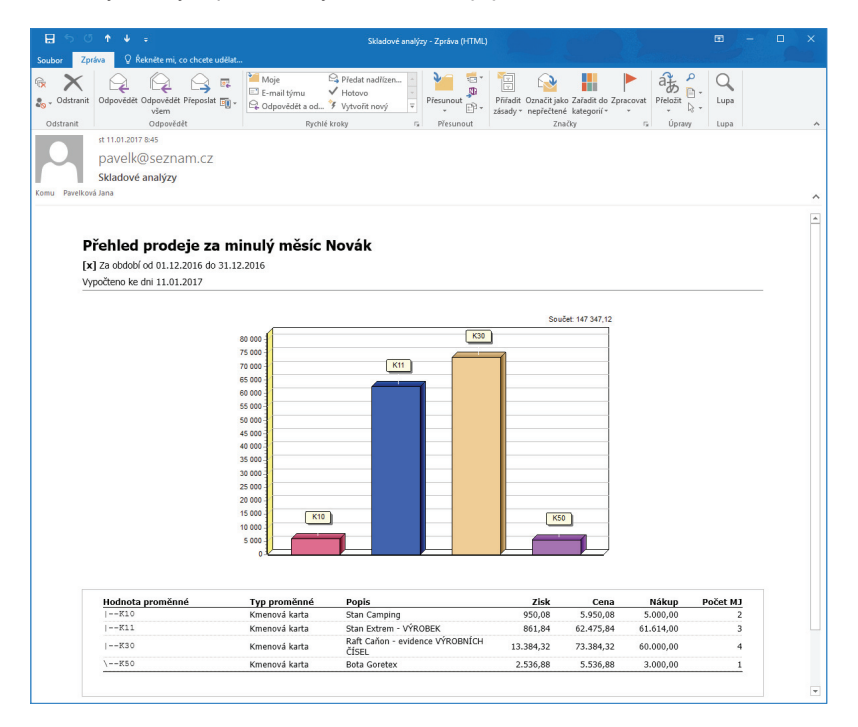

## Účetní analýzy

Modul Účetní analýzy je samostatný modul Money S3, který primárně slouží k tzv. "čištění salda", tedy ke zjišťování uhrazení pohledávek a závazků k datu a jejich správnému zaúčtování. Při použití tohoto modulu odpadá zdlouhavá práce účetních, spočívající doposud v postupu vytištění sestavy *Salda*, následné opravy primárních dokladů, opětovné tištění sestavy, atd. až ke konečné situaci, kdy saldo je na příslušných účtech korektní.

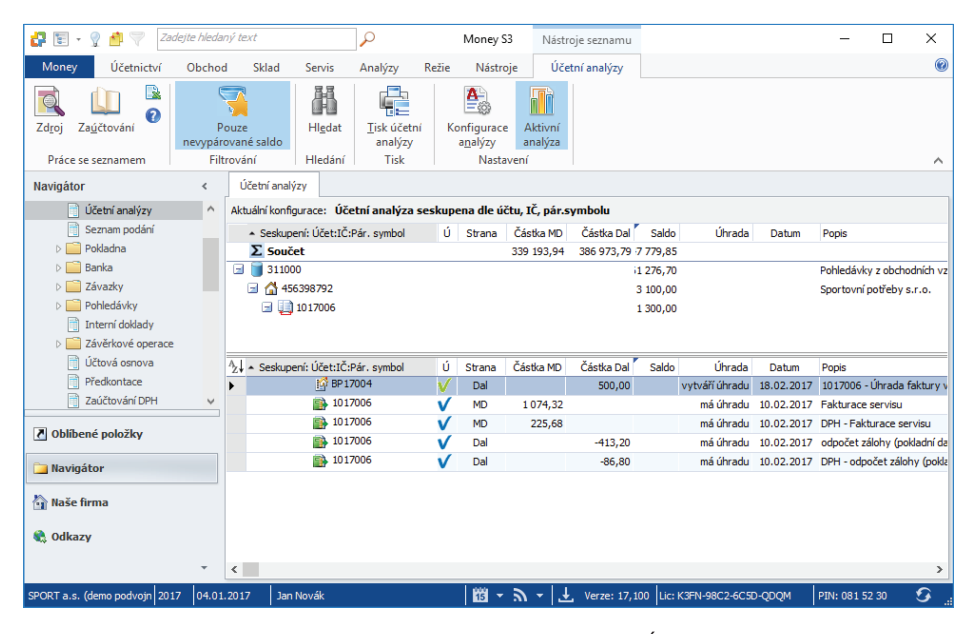

Pomocí této úlohy se provede v naplánovaný okamžik výpočet Účetní analýzy podle zvolené konfigurace a následný tiskový export sestavy do požadovaného formátu s možností jeho odeslání e-mailem. Na Kartě plánované úlohy v záložce Konfigurace je nutné nastavit požadovanou konfiguraci Účetní analýzy, šablonu tisku a nastavení tiskového exportu.

#### Záložka Obecné

Úloha – pomocí šipky zobrazíte seznam úloh pro výběr.

Název --- název vybrané úlohy.

Agenda - zde vyberete agendu, pro kterou se má úloha provést.

Účetní rok – zde vyberete účetní rok, pro kterou se má úloha provést. Pokud vyberete volbu Dle systémového data, tak se pro zpracování úlohy v dané agendě použije účetní rok, do jehož rozsahu hospodářského roku bude zasahovat systémové datum.

Uživatel – výběr ze seznamu uživatelů, pod jehož nastavením se úloha provede. Úloha se zapíše do seznamu Historie událostí.

| 10                  |                                          |                                                      |                                                          | Karta pla                                            | ánované úlo                                      | ohy                                             |                                                  |                                          | -                          |             | ×      |
|---------------------|------------------------------------------|------------------------------------------------------|----------------------------------------------------------|------------------------------------------------------|--------------------------------------------------|-------------------------------------------------|--------------------------------------------------|------------------------------------------|----------------------------|-------------|--------|
| ОК                  | <b>¢</b><br>Zpět                         | <b>?</b><br>Nápověda                                 |                                                          |                                                      |                                                  |                                                 |                                                  |                                          |                            |             |        |
| :                   | Základní o                               | perace                                               |                                                          |                                                      |                                                  |                                                 |                                                  |                                          |                            |             |        |
| Obecne              | Konfigur                                 | ace Časový p                                         | lán Poznámka                                             |                                                      |                                                  |                                                 |                                                  |                                          |                            |             |        |
| Vybe                | rte požado                               | vanou úlohu a z                                      | adejte vlastní ná                                        | zev úlohy.                                           |                                                  |                                                 |                                                  |                                          |                            |             |        |
| Úloh                | a                                        | Účetní ar                                            | alýzy                                                    |                                                      |                                                  |                                                 |                                                  |                                          |                            |             | $\sim$ |
| Náze                | ev:                                      | Účetní an                                            | alýzy                                                    |                                                      |                                                  |                                                 |                                                  |                                          |                            |             |        |
| Age<br>Účel         | nda:<br>tní rok:<br>máte možn            | SPORT a<br>Dle systé                                 | s. (demo podvoj<br>mového data<br>ele, pod jehož na      | né účetnictví, s<br>v<br>stavením se úlo             | sklady A)<br>oha v progra                        | amu Money S                                     | 3 provede.                                       | / 55 17.00                               | Jpata                      | AGENDA.     | ~      |
| Uživ                | atel:                                    | Jan Nová                                             | k                                                        |                                                      |                                                  |                                                 |                                                  |                                          |                            |             | $\sim$ |
| Popis               | : úlohy:                                 |                                                      |                                                          |                                                      |                                                  |                                                 |                                                  |                                          |                            |             |        |
| S po<br>exp<br>poža | mocí této ú<br>ort sestavy<br>adovanou k | lohy se proveda<br>do požadované<br>onfiguraci účetr | : v naplánovaný<br>ho formátu s mo:<br>í analýzy, šablon | okamžik výpoče<br>žností jeho ode<br>u tisku a nasta | et účetní ana<br>slání e-maile<br>ivení tiskovéł | ilýzy podle zv<br>m. Na kartě p<br>ho exportu – | olené konfigu<br>olánované úlo<br>viz záložka "ł | urace a nás<br>hy je třeb<br>(onfigurace | sledný t<br>a vybra<br>a". | iskový<br>t |        |

### Záložka Konfigurace

Konfigurace analýzy – šipkou zobrazíte seznam konfigurací Účetních analýz nadefinovaných v Money S3 (Analýzy / Účetní analýzy / Konfigurace analýzy) pro výběr. Na stejném místě si můžete nadefinovat vlastní Konfiguraci analýzy.

Pouze nevypárované saldo – zobrazí se jen ty uzly seznamu, které mají nenulové saldo ve všech svých podřízených uzlech.

- - - -

UPOZORNĚNÍ: Teoreticky je možné, aby uzel vyšší úrovně měl nulové saldo, ale jeho podřízené uzly nenulové saldo takové, že jejich součet dává nulu pro nadřízený uzel. V tomto případě bude při zatrženém přepínači zobrazen i tento uzel s nulovým saldem. Zde můžete s výhodou využít zobrazení proměnné "Počet nenulových sald", která uvádí pro každý uzel počet přímo podřízených uzlů, které mají nenulové saldo.

Šablona tisku – nastavení šablony tisku je nepovinné. Konkrétní šablony tisku definujete v Seznamu šablon tiskové sestavy.

*Tiskový export* – můžete použít již nadefinovanou kartu exportu účetní analýzy ve formátu HTML, nebo si vytvořit vlastní *Kartu exportu tisku* v Money S3. Na kartě *Analýzy / Účetní analýzy* tlačítko *Tisk účetní analýzy* a na poslední straně průvodce tlačítkem *Dokončit* otevřete kartu *Nastavení tisku*, kde tlačítkem *Export* zobrazíte *Průvodce tiskovým exportem*. Tlačítkem **…** otevřete *Seznam exportů tisku*. Pomocí tlačítka *Přídat* otevřete novou *Kartu exportu tisku*, kde nastavíte požadovaný název exportu, formát, cestu, název Výstupního souboru (Připojeného dokumentu) a Příjemce zprávy. **Povinné je nastavení polí Připojený dokument a příjemce zprávy (tlačítko** *Komu***). Po výběru** *Karty exportu tisku* **se tato zobrazí na záložce** *Konfigurace***, ve výběru** *Tiskový export* **pro plánovanou úlohu** *Účetní analýzy* **v S3** *Automatic***.** 

TIP: Jednou z možností tiskového exportu je odeslání sestavy Účetní analýzy e-mailem ve formátu HTML. V Seznamu exportů tisku v programu Money S3 vytvoříte nejprve kopii definice "Účetní analýza (HTML e-mailem)", která je součástí Připravených seznamů. Upravíte název definice a do pole "Komu" vložíte příjemce zprávy. Definici uložíte a následně ji vyberete v S3 Automatic na záložce Konfigurace v poli Tiskový export. Při použití poštovního klienta Money S3 se HTML stránka vloží přímo do těla poštovní zprávy. Při použití externího poštovního klienta se HTML stránka připojí jako příloha e-mailu. Výsledek tiskového exportu si můžete vyzkoušet v programu Money S3 v Průvodci tiskovým exportem při použití volby Dokončit.

| Průvodce tiskovým expo | rtem                                                                                                    |                                |
|------------------------|----------------------------------------------------------------------------------------------------|--------------------------------|
|                        | Průvodce tiskovým exportem                                                                                                    |                                |
|                        | Zde můžete vybrat některý z uložených tiskových exportů nebo<br>provést vlastní nastavení platné pouze pro tuto tiskovou<br>sestavu.                                                                                                    |                                |
|                        | Výběr nastavení                                                                                                    |                                |
|                        | Účetní analýza (HTML e-mailem) 🗸 💀                                                                                                    |                                |
|                        | ○ Vlastní nastavení                                                                                                    |                                |
|                        | Formát exportu: HTML export                                                                                                    |                                |
|                        | 🕨 🖓 Seznam exportů tisku — 🗆 🗙                                                                                                    |                                |
|                        |                                                                                                    |                                |
|                        | OK Zpět <u>P</u> řidat Karta exportu tisku                                                                                                    | ×                              |
|                        | Práce se sezr                                                                                                    |                                |
| CÍGLER SOFTWARE, a.s.  |                                                                                                    |                                |
|                        | E-mail OK Zpět Nápověda                                                                                                    |                                |
|                        | Základní operace                                                                                                    |                                |
|                        | souboru, nebo odeslání malem. Podle zvoleného formátu a typu zadeti edalší p<br>provedení exportu. Zadáním názvu spoužíteňcho programu můžete po provede<br>do souboru vyvolat externí program, který tento soubor dále zpracuje. Podrobi<br>nastavení parametrů exportu naleznete v Nápovědě.<br>Podle sproch je | otřebné<br>ní exportu<br>nosti |
|                        | Účetní analýza (HTML e-mailem) Novák                                                                                                    |                                |
|                        | Určeno pro: Platnost nastavení                                                                                                    |                                |
|                        | aktuální sestavu 🗸 Účetní analýzy 💿 Globální 🔿 Pro                                                                                                    | uživatele                      |
|                        | Základní nastavení Poznámka                                                                                                    |                                |
|                        | Formát: 🔜 HTML export 🗸                                                                                                    |                                |
|                        | Nastavení exportu ve formátu HTML                                                                                                    |                                |
|                        | Transformační šablona pro HTML export:                                                                                                    |                                |
|                        | SALDO: obecný formulář pro libovolnou konfiguraci Účetních sestav                                                                                                    | $\sim$                         |
|                        | Typ exportu                                                                                                    |                                |
|                        | O Uložit do souboru   Poslat e-mailem  Kom                                                                                                    | u                              |
|                        | Připojený dokument:                                                                                                    |                                |
|                        | <cestaprintuzivag><sestava>-<datum>-<cas>.html</cas></datum></sestava></cestaprintuzivag>                                                                                                    | >                              |
|                        | Šablona e-mailu:                                                                                                    |                                |
|                        |                                                                                                    | 🗔                              |
|                        | Před odesláním otevřít pro editaci Soubor po odeslání smazat                                                                                                    |                                |
|                        |                                                                                                    |                                |

## Záložka Časový plán

Platnost úlohy – nastavení platnosti úlohy v intervalu od-do.

*Nastavení opakování úlohy v rámci dne* – úloha se spustí jednorázově, nebo opakovaně podle zadaného počtu hodin nebo minut s nastavením časového rozsahu od – do. V poli počtu minut, resp. hodin můžete editovat hodnotu v rozsahu 1 – 255.

*Max. zpoždění* – zde můžete nastavit maximální zpoždění v případě nečinnosti počítače, resp. nečinnosti programu S3 *Automatic*, který bude provádět spouštění úlohy v programu Money S3.

Nastavení frekvence opakování – frekvenci opakování můžete nastavit na Denní, Týdenní a Měsíční. Při výběru Týdenní a Měsíční se v pravé části zobrazí jednotlivé dny či měsíce. Pomocí tlačítek Vybrat vše a Zrušit výběr na nástrojové liště měníte nastavení frekvence opakování.

|                             | Karta plánované úlohy —                                                                                     | > |
|-----------------------------|----------------------------------------------------------------------------------------------------|---|
| OK Zpět<br>Zákla            | Použíť     Nápověda     Vybrat     Zrušiť       vše     výběr       dní operace     Další funkce            |   |
| becné Konfigu               | race Casový plán Poznámka                                                                                   |   |
| – Platnost úlo              | Od:         04.01.2017         Do:         .                                                                |   |
| Nastavení o<br>O Spustit je | ypakování úlohy v rámci dne<br>ednou v 23:00 Max. zpoždění: 01:00<br>aždých 1 € Hodin ∨ Od: 00:00 Do: 23:59 |   |
| Nastavení f                 | rekvence opakování                                                                                          |   |
| ODenní                      | ✓ Pondělí Sobota                                                                                            |   |
| Týdenní                     | 🗹 Úterý 🗌 Neděle                                                                                            |   |
| 🔾 Měsíční                   | ☑ Středa<br>☑ Čtvrtek                                                                                       |   |

Odeslaný tiskový export sestavy Účetní analýzy e-mailem ve formátu HTML:

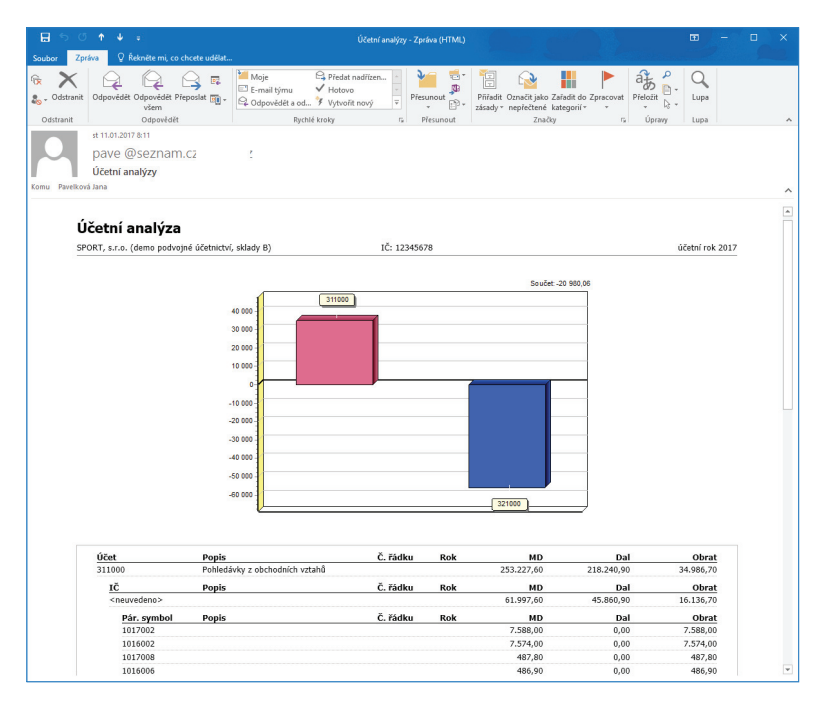

## Údržba dat

S pomocí této úlohy provedete v naplánovaný okamžik *Celkovou údržbu dat,* která obsahuje základní kontrolu všech záznamů v tabulkách, odstranění přebytečných záznamů a následnou reindexaci všech tabulek. *Celková údržba dat* probíhá na všech agendách kromě *Vyloučených agend. Vyloučené agendy* definujete na kartě *Money / Správa dat / Vyloučení nepoužívaných agend*.

Pro úspěšné provedení údržby dat nesmí být v programu Money S3 přihlášen žádný uživatel.

## Záložka Obecné

Úloha – nastavení platnosti úlohy v intervalu od-do.

Název – název vybrané úlohy.

Agenda – zde je nastavena volba Všechny agendy (kromě vyloučených).

| 6                                                        |                                                                                                    | Karta plánované úlohy                                                                                                    | _                               |              | × |  |  |  |  |  |  |
|----------------------------------------------------------|----------------------------------------------------------------------------------------------------|----------------------------------------------------------------------------------------------------|---------------------------------|--------------|---|--|--|--|--|--|--|
| ОК                                                       | <b>¢</b><br>Zpět Ná                                                                                                    | <b>3</b><br>pověda                                                                                                    |                                 |              |   |  |  |  |  |  |  |
| Z                                                        | ákladní opera                                                                                                    | :e                                                                                                    |                                 |              |   |  |  |  |  |  |  |
| Obecné                                                   | Časový plán                                                                                                    | Nastavení e-mailu Poznámka                                                                                                    |                                 |              |   |  |  |  |  |  |  |
| Vyberte požadovanou úlohu a zadejte vlastní název úlohy. |                                                                                                    |                                                                                                    |                                 |              |   |  |  |  |  |  |  |
| Úloha                                                    | Úloha: Údržba dat                                                                                                    |                                                                                                    |                                 |              |   |  |  |  |  |  |  |
| Název                                                    | v:                                                                                                    | Údržba dat                                                                                                    |                                 |              |   |  |  |  |  |  |  |
| <b>Agen</b><br>Popis (                                   | Agenda: <všechny (kromě="" agendy="" vyloučených)="">       Popis úlohy:       S pomocí této úlohy provedete v paplápovaný okamžik celkovou údržbu dat Údržba dat probíbá pa všech agendách kromě</všechny> |                                                                                                    |                                 |              |   |  |  |  |  |  |  |
| S por<br>vylou<br>agen                                   | mocí této úlohy<br>učených. Vylouč<br>Id <b>. Pro úspěšr</b>                                                                                                    | provedete v naplánovaný okamžik celkovou údržbu dat. Udržba dat probíhá na všech agei<br>iené agendy nastavujete v programu Money S3 na kartě Money / Správa dat / Vyloučení n<br>n <mark>é provedení údržby dat nesmí být v programu Money S3 přihlášen žádný už</mark> ř | ndách kro<br>epoužíva<br>vatel. | omě<br>iných |   |  |  |  |  |  |  |
|                                                          |                                                                                                    |                                                                                                    |                                 |              |   |  |  |  |  |  |  |

## Záložka Časový plán

Platnost úlohy – úloha se spustí jednorázově ve stanovený časový okamžik.

*Nastavení opakování úlohy v rámci dne* – úloha se spustí jednorázově, nebo opakovaně podle zadaného počtu hodin nebo minut s nastavením časového rozsahu od - do. V poli počtu minut, resp. hodin můžete editovat hodnotu v rozsahu 1 – 255..

Max. zpoždění – zde můžete nastavit maximální zpoždění v případě nečinnosti počítače, resp. nečinnosti programu S3 Automatic, který bude provádět spouštění úlohy v programu Money S3.

Nastavení frekvence opakování – frekvenci opakování můžete nastavit na Denní, Týdenní a Měsíční. Při výběru Týdenní a Měsíční se v pravé části zobrazí jednotlivé dny či měsíce. Pomocí tlačítek Vybrat vše a Zrušit výběr na nástrojové liště měníte nastavení frekvence opakování.

| 1        |                                                            | Karta plánované úlohy —                                                                                                    | × |
|----------|------------------------------------------------------------|----------------------------------------------------------------------------------------------------|---|
| ОК       | Zpět Použí<br>Základní op                                  | t Nápověda                                                                                                    |   |
| Obecné   | Časový plán                                                | Nastavení e-mailu Poznámka                                                                                                    |   |
| – Plai   | tnost úlohy —                                              | Od: 04.01.2017 Do: 04.01.2017                                                                                                    |   |
| Nas<br>© | <b>tavení opako</b><br>Spustit jednou v<br>Spustit každých | vání úlohy v rámci dne           /         23:00         Max. zpoždění:         01:00           1         Hodin         Od:         00:00         Do:         23:59 |   |
|          | <b>tavení frekve</b><br>Denní<br>Týdenní<br>Měsíční        | nce opakování<br>Opakovat každých: 1 dnů                                                                                                    |   |
|          |                                                            |                                                                                                    |   |

#### Záložka Nastavení e-mailu

Zde máte možnost nastavit způsob zasílání výsledku zpracování úlohy na uvedené příjemce zprávy.

Pokud je v Nastavení programu S3 Automatic zvolen Poštovní klient S3, tak se zobrazí volba:

Agenda e-mailu – zde vyberete ze seznamu agend agendu, ze které se provede odeslání poštovní zprávy o výsledku zpracování úlohy.

UPOZORNĚNÍ: V Agendě e-mailu musí být správně nastaveny parametry poštovního klienta, viz karta Money / Možnosti a nastavení / Uživatelská konfiurace / Ostatní / Poštovní klient S3 - nastavení.

| 3             | Karta plánované úlohy                             | _ | × |
|---------------|---------------------------------------------------|---|---|
| OK Zpět       | Nápověda                                          |   |   |
|               | v olán Nastavení e-mailu Poznánka                 |   |   |
| Casor         | y plant index en e maio Poznalnika                |   |   |
| Výsledek zpra | cování úlohy odeslat e-mailem:                    |   |   |
|               |                                                   |   |   |
| ○ Nikdy       |                                                   |   |   |
| Vždy          |                                                   |   |   |
| 🔾 Jen v pří   | padě chyby nebo varování                          |   |   |
| 🔿 Jen v pří   | padě chyby                                        |   |   |
| 0             |                                                   |   |   |
| Příjemci zprá | νγ                                                |   |   |
| Komu          | jan.novak@csw.cz                                  |   |   |
| Konie         |                                                   | = |   |
| Ropic .       |                                                   |   |   |
| Skryta        |                                                   |   |   |
|               | 2. m                                              |   |   |
| Předmět       | Udržba dat – výsledek zpracování úlohy            |   |   |
|               |                                                   |   |   |
| vyberte agen  | ju, ze ktere se provede odesiani postovni zpravy: | _ |   |
| A             |                                                   |   |   |

## XML přenosy - export dat

XML přenosy představují elektronickou výměnu dat mezi Money S3 a jinými informačními systémy. Cílem je dosáhnout automatizace pořizování a oprav dokumentů, jejichž údaje vznikly na jiném místě nebo v jiných systémech.

Pomocí této úlohy provedete v naplánovaný okamžik import dat do programu Money S3. Na Kartě plánované úlohy v záložce Konfigurace je nutné nastavit požadovanou definici importu.

### Záložka Obecné

| pēt Náj<br>adní operac<br>onfigurace<br>iožadovanou                  | Vápověda<br>race<br>a Časový plán<br>nou úlohu a zade<br>XML přenosy<br>XML přenosy<br>jčetní rok.<br>SPORT a.s.      | Poznámka<br>ejte vlastní náz<br>y – export dat<br>y – export dat<br>C:<br>(demo podvojr | zev úlohy.<br>\Users\Public                      | :\Documents\                                                |                                                                          |                                                                                     |                                                                                                |                                                                                                    |                                                                                                    | ~                                                                                                    |
|----------------------------------------------------------------------|----------------------------------------------------------------------------------------------------|-----------------------------------------------------------------------------------------|--------------------------------------------------|-------------------------------------------------------------|--------------------------------------------------------------------------|-------------------------------------------------------------------------------------|------------------------------------------------------------------------------------------------|----------------------------------------------------------------------------------------------------|----------------------------------------------------------------------------------------------------|----------------------------------------------------------------------------------------------------|
| pět Náj<br>adní operaci<br>onfigurace<br>iožadovanou<br>igendu a úče | lápověda<br>race<br>časový plán<br>rou úlohu a zade<br><u>XML přenosy</u><br>XML přenosy<br>ičetní rok.<br>SPORT a.s. | Poznámka<br>ejte vlastní náz<br>y – export dat<br>y – export dat<br>C:<br>(demo podvojr | ev úlohy.<br>\Users\Public                       | :\Documents\                                                |                                                                          |                                                                                     |                                                                                                |                                                                                                    |                                                                                                    | ~                                                                                                    |
| adní operacionfigurace<br>nožadovanou<br>ugendu a úče                | race Časový plán<br>nou úlohu a zade<br>XML přenosy<br>XML přenosy<br>jčetní rok.<br>SPORT a.s.                       | Poznámka<br>ejte vlastní náz<br>y – export dat<br>y – export dat<br>C:<br>(demo podvojr | zev úlohy.<br>\Users\Public                      | :\Documents\                                                |                                                                          |                                                                                     |                                                                                                |                                                                                                    |                                                                                                    | ~                                                                                                    |
| onfigurace<br>Iožadovanou<br>Igendu a úče                            | e Časový plán<br>nou úlohu a zade<br>XML přenosy<br>XML přenosy<br>jčetní rok.<br>SPORT a.s.                          | Poznámka<br>ejte vlastní náz<br>y – export dat<br>y – export dat<br>C:<br>(demo podvojr | ev úlohy.<br>\Users\Public                       | :\Documents\                                                |                                                                          |                                                                                     |                                                                                                |                                                                                                    |                                                                                                    | ~                                                                                                    |
| ožadovanou<br>Igendu a úče                                           | nou úlohu a zade<br>XML přenosy<br>XML přenosy<br>účetní rok.<br>SPORT a.s.                                           | ejte vlastní náz<br>y – export dat<br>y – export dat<br>C:<br>(demo podvojr             | vev úlohy.<br>\Users\Public                      | :\pocuments\                                                |                                                                          |                                                                                     |                                                                                                |                                                                                                    |                                                                                                    | ~                                                                                                    |
| igendu a úče                                                         | XML přenos<br>XML přenos<br>XML přenos<br>účetní rok.<br>SPORT a.s.                                                   | y – export dat<br>y – export dat<br>c:<br>(demo podvojr                                 | \Users\Public                                    | :\Documents\                                                |                                                                          |                                                                                     |                                                                                                |                                                                                                    |                                                                                                    | ~                                                                                                    |
| igendu a úča                                                         | XML přenosy<br>účetní rok.<br>SPORT a.s.                                                                              | y – export dat<br>C:<br>(demo podvojr                                                   | \Users\Public<br>né účetnictví,                  | :\Documents\                                                |                                                                          |                                                                                     |                                                                                                |                                                                                                    |                                                                                                    |                                                                                                    |
| igendu a úče                                                         | účetní rok.<br>SPORT a.s.                                                                                             | C:<br>(demo podvojr                                                                     | ∖Users\Public<br>né účetnictví,                  | :\Documents\                                                |                                                                          |                                                                                     |                                                                                                |                                                                                                    |                                                                                                    |                                                                                                    |
| e možnost zv                                                         | Dle systémo<br>zvolit uživatele,                                                                                      | vého data<br>, pod jehož na:                                                            | stavením se ú                                    | úloha v progr                                               | ramu Money S                                                             | 53 provede.                                                                         |                                                                                                |                                                                                                    |                                                                                                    | ~                                                                                                    |
| ıy:                                                                  | Jannovak                                                                                                    |                                                                                         |                                                  |                                                             |                                                                          |                                                                                     |                                                                                                |                                                                                                    |                                                                                                    | ×                                                                                                    |
| í této úlohy j<br>(onfigurace.                                       | y provedete v r<br>:e.                                                                                                | naplánovaný ol                                                                          | kamžik expor                                     | t dat z progra                                              | amu Money S                                                              | 3 podle Vám                                                                         | i zvolené (                                                                                    | definice e                                                                                              | xportu – v                                                                                                    | /iz                                                                                                    |
| i téi<br>(on                                                         | to úloh<br>figurac                                                                                                    | to úlohy provedete v r<br>figurace.                                                     | to úlohy provedete v naplánovaný ol<br>figurace. | to úlohy provedete v naplánovaný okamžik expor<br>figurace. | to úlohy provedete v naplánovaný okamžik export dat z progr<br>figurace. | to úlohy provedete v naplánovaný okamžik export dat z programu Money S<br>figurace. | to úlohy provedete v naplánovaný okamžik export dat z programu Money S3 podle Vám<br>figurace. | to úlohy provedete v naplánovaný okamžik export dat z programu Money S3 podle Vámi zvolené<br>figurace. | to úlohy provedete v naplánovaný okamžik export dat z programu Money S3 podle Vámi zvolené definice e<br>figurace. | to úlohy provedete v naplánovaný okamžik export dat z programu Money S3 podle Vámi zvolené definice exportu – v<br>figurace. |

Úloha – pomocí šipky zobrazíte seznam úloh pro výběr.

Název – název vybrané úlohy.

Agenda - zde vyberete agendu, pro kterou se má úloha provést.

Účetní rok – zde vyberete účetní rok, pro kterou se má úloha provést. Pokud vyberete volbu Dle systémového data, tak se pro zpracování úlohy v dané agendě použije účetní rok, do jehož rozsahu hospodářského roku bude zasahovat systémové datum.

Uživatel – výběr ze seznamu uživatelů, pod jehož nastavením se úloha provede. Úloha se zapíše do seznamu Historie událostí.

#### Záložka Konfigurace

Definice exportu – šipkou zobrazíte seznam definic exportů nadefinovaných v Money S3 (Money / Možnosti a nastavení / XML přenosy / záložka Export) pro výběr. Na stejném místě si můžete nadefinovat vlastní definice exportů. Pomocí tlačítka Přidat otevřete novou Definici exportu, kde nastavíte požadovaný název exportu, formát, cestu a název Výstupního souboru, případně Příjemce zprávy.

DOPORUČENÍ: Používejte pouze vlastní definice exportu, protože definice z Připravených seznamů se při novém spuštění

programu Money S3 automaticky přepisují. Editace vlastních definic je povolena pouze v případě, že součástí licence programu Money S3 je modul XML DataExchange.

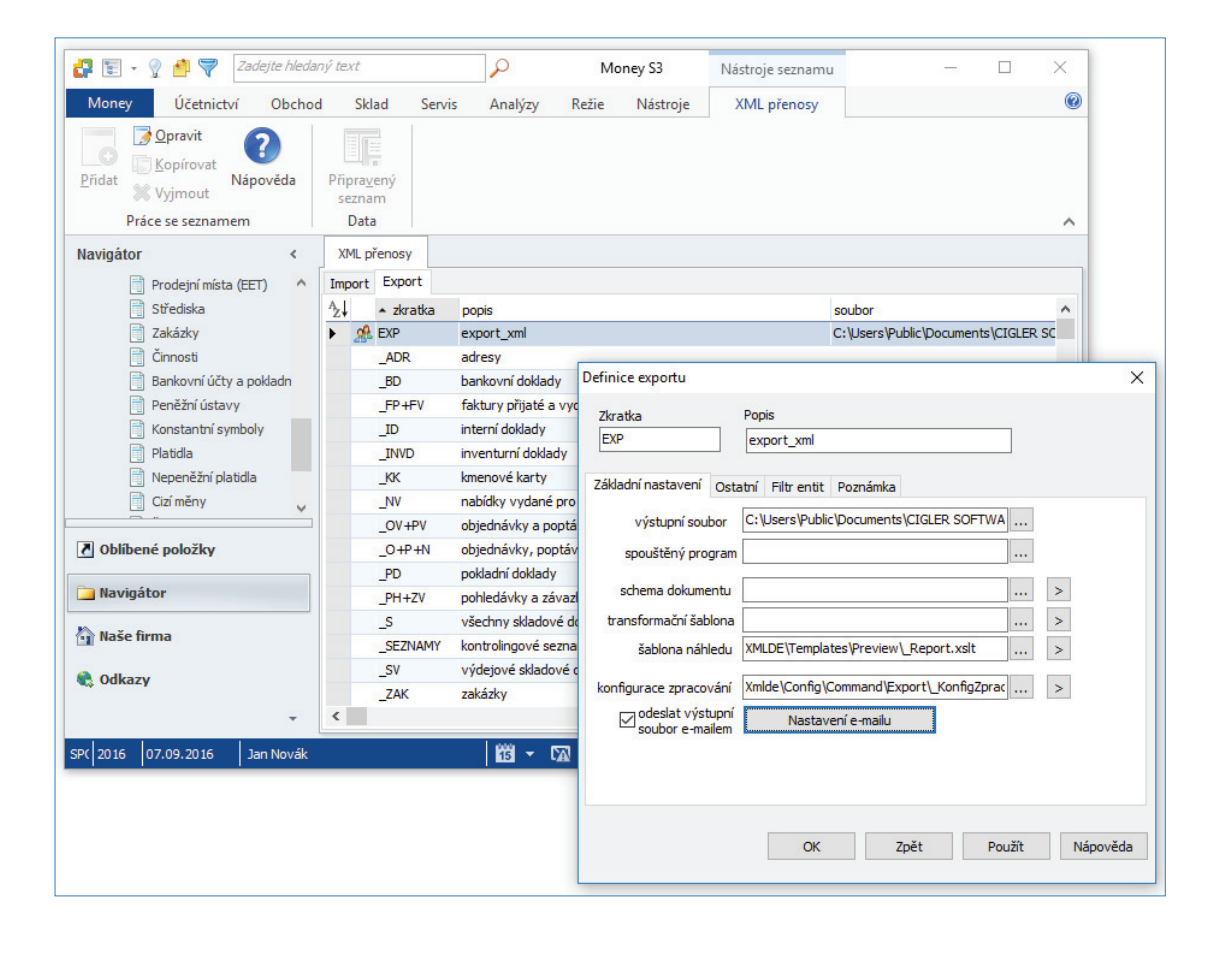

| Version       Version         Version       Základní operace         Obecné       Konfigurace       Časový plán         Vyberte definici XML exportu:       Definice exportu:       EXP (export_xml)         Definici XML exportu editujete v programu Money S3 na kartě Money / Možnosti a nastavení / XML přenosy – záložka "Export" kartě definice exportu povinně nastavte cestu a název Výstupního souboru. Používejte pouze vlastní definice programu Money S3 na kartě Money S3 automaticky přepisují. Editace vlastních definic je povolena pouze v případě, že součástí licence programu Money S3 je modul "XML DataExchange". |     |
|----------------------------------------------------------------------------------------------------|-----|
| Dikudin oprudce       Časový plán       Poznámka         Vyberte definici XML exportu:       Definice exportu:       EXP (export_xml)         Definici XML exportu editujete v programu Money S3 na kartě Money / Možnosti a nastavení / XML přenosy – záložka "Export" kartě definice exportu povinně nastavte cestu a název Výstupního souboru. Používejte pouze vlastní definice zpřipravených seznamů se při novém spuštění programu Money S3 automaticky přepisují. Editace vlastních definic je povolena pouze v případě, že součástí licence programu Money S3 je modul "XML DataExchange".                                      |     |
| Vyberte definici XML exportu:         Definice exportu:       EXP (export_xml)         Definici XML exportu editujete v programu Money S3 na kartě Money / Možnosti a nastavení / XML přenosy – záložka "Export"         kartě definice exportu povinně nastavte cestu a název Výstupního souboru. Používejte pouze vlastní definice exportu, protož definice z připravených seznamů se při novém spuštění programu Money S3 automaticky přepisují. Editace vlastních definic je povolena pouze v případě, že součástí licence programu Money S3 je modul "XML DataExchange".                                                           |     |
| Vyberte dennici XML exportu:         Definice exportu:       EXP (export_xml)         Definici XML exportu editujete v programu Money S3 na kartě Money / Možnosti a nastavení / XML přenosy – záložka "Export" kartě definice exportu povinně nastavte cestu a název Výstupniho souboru. Používejte pouze vlastní definice exportu, protož definice z připravených seznamů se při novém spuštění programu Money S3 automaticky přepisují. Editace vlastních definic je povolena pouze v případě, že součástí licence programu Money S3 je modul "XML DataExchange".                                                                    |     |
| Definici XML exportu editujete v programu Money S3 na kartě Money / Možnosti a nastavení / XML přenosy – záložka "Export"<br>kartě definice exportu povinně nastavte cestu a název Výstupního souboru. Používejte pouze vlastní definice exportu, protož<br>definice z připravených seznamů se při novém spuštění programu Money S3 automaticky přepisují. Editace vlastních definic je<br>povolena pouze v případě, že součástí licence programu Money S3 je modul "XML DataExchange".                                                                                                    |     |
| Definici XML exportu editujete v programu Money S3 na kartě Money / Možnosti a nastavení / XML přenosy – záložka "Export"<br>kartě definice exportu povinně nastavte cestu a název Výstupního souboru. Používejte pouze vlastní definice exportu, proto<br>definice z připravených seznamů se při novém spuštění programu Money S3 automaticky přepisují. Editace vlastních definic je<br>povolena pouze v případě, že součástí licence programu Money S3 je modul "XML DataExchange".                                                                                                    | ~   |
| Dennici XML exportu editujete v programu Money S3 na karte Money / Moznost a nastavení / XML prenosy – zalozka "Export<br>kartě definice exportu povinně nastavte cestu a název Výstupního souboru. Používejte pouze vlastní definice ceportu, protoš<br>definice z připravených seznamů se při novém spuštění programu Money S3 automaticky přepisují. Editace vlastních definic je<br>povolena pouze v případě, že součásti licence programu Money S3 je modul "XML DataExchange".                                                                                                    | Ni- |
|                                                                                                    |     |
|                                                                                                    |     |
|                                                                                                    |     |
|                                                                                                    |     |
|                                                                                                    |     |
|                                                                                                    |     |
|                                                                                                    |     |
|                                                                                                    |     |
|                                                                                                    |     |
|                                                                                                    |     |

# Záložka Časový plán

| 13          |                                                        |                                                |                           | Karta plánované i         | ílohy |     |       | _ |  | × |  |
|-------------|--------------------------------------------------------|------------------------------------------------|---------------------------|---------------------------|-------|-----|-------|---|--|---|--|
| ОК          | Zpět <u>P</u> our<br>Základní o                        | žít Nápověda                                   | Vybrat<br>vše<br>Další fu | Zrušit<br>výběr<br>unkce  |       |     |       |   |  |   |  |
| Obecné      | Konfigurace                                            | Časový plán Poz                                | známka                    |                           |       |     |       |   |  |   |  |
| – Plat      | tnost úlohy -                                          | Od: 04.01.2                                    | 2017                      | I                         | Do:   |     |       |   |  |   |  |
| Nas<br>©    | <b>tavení opak</b><br>Spustit jednou<br>Spustit každýc | ování úlohy v rán<br><sub>I V</sub> 23:00<br>h | nci dne                   | Max. zpoždění:<br>in VOd: | 01:00 | Do: | 23:59 |   |  |   |  |
| Nas         | Nastavení frekvence opakování                          |                                                |                           |                           |       |     |       |   |  |   |  |
| 0<br>@<br>0 | Denní<br>Týdenní<br>Měsíční                            | ✓ Pondělí ✓ Úterý ✓ Středa ✓ Čtvrtek ✓ Pátek   | Sobota                    | 3                         |       |     |       |   |  |   |  |
|             |                                                        |                                                |                           |                           |       |     |       |   |  |   |  |

Platnost úlohy - nastavení platnosti úlohy v intervalu od-do.

Nastavení opakování úlohy v rámci dne – úloha se spustí jednorázově, nebo opakovaně podle zadaného počtu hodin nebo minut s nastavením časového rozsahu od – do. V poli počtu minut, resp. hodin můžete editovat hodnotu v rozsahu 1 – 255.

Max. zpoždění – zde můžete nastavit maximální zpoždění v případě nečinnosti počítače, resp. nečinnosti programu S3 Automatic, který bude provádět spouštění úlohy v programu Money S3.

Nastavení frekvence opakování – frekvenci opakování můžete nastavit na Denní, Týdenní a Měsíční. Při výběru Týdenní a Měsíční se v pravé části zobrazí jednotlivé dny či měsíce. Pomocí tlačítek Vybrat vše a Zrušit výběr na nástrojové liště měníte nastavení frekvence opakování.

TIP: Pokud máte na kartě Definice exportu zapnutou volbu Odeslat výstupní soubor e-mailem, pak se po ukončení úlohy výsledek zpracování odešle jako zpráva na nastavený e-mail.

#### XML přenosy - import dat

XML přenosy představují elektronickou výměnu dat mezi Money S3 a jinými informačními systémy. Cílem je dosáhnout automatizace pořizování a oprav dokumentů, jejichž údaje vznikly na jiném místě nebo v jiných systémech.

Pomocí této úlohy provedete v naplánovaný okamžik export dat z programu Money S3. Na Kartě plánované úlohy v záložce Konfigurace je nutné nastavit požadovanou definici exportu.

#### Záložka Obecné

Úloha – pomocí šipky zobrazíte seznam úloh pro výběr.

Název – název vybrané úlohy.

Agenda – zde vyberete agendu, pro kterou se má úloha provést.

Účetní rok – zde vyberete účetní rok, pro kterou se má úloha provést. Pokud vyberete volbu *Dle systémového data*, tak se pro zpracování úlohy v dané agendě použije účetní rok, do jehož rozsahu hospodářského roku bude zasahovat systémové datum.

Uživatel – výběr ze seznamu uživatelů, pod jehož nastavením se úloha provede. Úloha se zapíše do seznamu Historie událostí.

| 10              |                                                   |                  |                 | Karta        | a pláno   | vané úl  | lohy   |         |           |         |         | _         |          | ×      |
|-----------------|---------------------------------------------------|------------------|-----------------|--------------|-----------|----------|--------|---------|-----------|---------|---------|-----------|----------|--------|
| Ск<br>ОК        | OK     Zpět       Nápověda       Základní operace |                  |                 |              |           |          |        |         |           |         |         |           |          |        |
| Obecné          | Konfigurace                                       | Časový plán      | Poznámka        |              |           |          |        |         |           |         |         |           |          |        |
| Vybert          | te požadovano                                     | u úlohu a zadej  | ite vlastní náz | ev úlohy.    |           |          |        |         |           |         |         |           |          |        |
| Úloha           | 1                                                 | XML přenosy      | – import dat    |              |           |          |        |         |           |         |         |           |          | $\sim$ |
| Název           | v:                                                | XML přenosy      | – import dat    |              |           |          |        |         |           |         |         |           |          |        |
| Vybert          | te agendu a úč                                    | etní rok.        | C:              | Users\Pub    | lic\Docu  | uments\( | CIGLER | SOFTV   | VARE M    | ney S3  | 17.000  | )\Data\/  | AGENDA   | .002   |
| Agen            | da:                                               | SPORT a.s. (     | demo podvojr    | ié účetnictv | ví, sklad | ly A)    |        |         |           |         |         |           |          | $\sim$ |
| Učetr           | ní rok:                                           | Dle systémov     | ého data        | ~            |           |          |        |         |           |         |         |           |          |        |
| Dále m          | náte možnost z                                    | volit uživatele, | pod jehož nas   | tavením se   | e úloha   | v progra | amu Mo | ney S3  | provede   |         |         |           |          |        |
| Uživa           | itel:                                             | Jan Novák        | · · ·           |              |           |          |        | -       | -         |         |         |           |          | $\sim$ |
| Popis i         | úlohy:                                            |                  |                 |              |           |          |        |         |           |         |         |           |          |        |
| S por<br>záloži | nocí této úlohy<br>ka Konfigurace                 | provedete v na   | aplánovaný oł   | amžik impo   | ort dat o | do progr | amu Mo | oney S3 | 3 podle V | ámi zvo | lené de | finice in | nportu – | viz    |

## Záložka Konfigurace

Definice importu – šipkou zobrazíte seznam definic importů nadefinovaných v Money S3 (Money / Možnosti a nastavení / XML přenosy / záložka Import) pro výběr. Na stejném místě si můžete nadefinovat vlastní definice importů. Pomocí tlačítka Přidat otevřete novou Definici importu, kde nastavíte požadovaný název importu, formát, cestu a název Výstupního souboru, případně Příjemce zprávy. Pro import více souborů můžete použít masku (\*.xml). Současně můžete v Definici importu na záložce Akce po importu nastavit, zda se má po úspěšném či neúspěšném importu soubor Přesunout do vybrané složky nebo Smazat.

------

DOPORUČENÍ: Používejte pouze vlastní definice importu, protože definice z Připravených seznamů se při novém spuštění programu Money S3 automaticky přepisují. Editace vlastních definic je povolena pouze v případě, že součástí licence programu Money S3 je modul XML DataExchange.

| 📮 📳 👻 🦿 🎒 💙 🛛 Zadejte hled                                                                                                    | aný text                |                             | $\rho$                 | Money S3             | Nástroje sezi  | namu                  | >                            | <       |          |
|----------------------------------------------------------------------------------------------------|-------------------------|-----------------------------|------------------------|----------------------|----------------|-----------------------|------------------------------|---------|----------|
| Money Účetnictví Obch                                                                                                    | od Sk                   | lad Serv                    | ris Analýzy Re         | žie Nástroje         | XML přeno      | osy                   |                              | 0       |          |
| ∑ Opravit             ∑ Kopírovat             ∑ Vyjmout               ∑ Nápověda            Přídat              ∑ Vyjmout               Хароvěda | Připray<br>sezna<br>Dat | vený<br>am                  |                        |                      |                |                       |                              | ^       |          |
| Navigátor <                                                                                                    | XML p                   | ořenosy                     |                        |                      |                |                       |                              |         |          |
| 📄 Prodejní místa (EET) 🔥                                                                                                    | Import                  | Export                      |                        |                      |                |                       |                              |         |          |
| Střediska                                                                                                    | ₽z↓                     | <ul> <li>zkratka</li> </ul> | popis                  |                      |                | soubor                |                              | ^       |          |
| Zakázky                                                                                                    | ► <u>\$</u>             | IMP                         | import_xml             |                      |                | C: \Users \Public \C  | ocuments\CIGLER SC           | - 1     |          |
| Činnosti                                                                                                    |                         | _ADR                        | adresy                 | Defining immedia     |                |                       |                              |         |          |
| Bankovní účty a pokladn                                                                                                    |                         | _BD                         | bankovní doklady       | Definice importu     |                |                       |                              |         | ^        |
| Peněžní ústavy                                                                                                    |                         | _FP                         | faktury přijaté od dod | <sup>a</sup> Zkratka | Popis          |                       |                              |         |          |
| Konstantní symboly                                                                                                    |                         | _FP+FV                      | faktury přijaté a vyda | IMP                  | import         | t_xml                 |                              |         |          |
| Platidla                                                                                                    |                         | _ID                         | interní doklady        |                      |                |                       |                              |         |          |
| Nepeněžní platidla                                                                                                    |                         | _INVD                       | inventurní doklady     | Základní nastave     | ní Akce po imp | ortu Výstupní zpráva  | Ostatní Filtr entit          | Pozr    | iámka    |
| 📋 Cizí měny 🗸                                                                                                    |                         | _KK                         | kmenové karty          |                      |                |                       |                              |         |          |
|                                                                                                    | 1                       | _NP                         | nabídky přijaté od dod | la                   |                |                       |                              |         |          |
| Oblíbené položky                                                                                                    |                         | _OP+PP                      | objednávky a poptávk   | e v                  | ýstupní soubor | Xmlde \Documents \Rep | ort\FakPrijVyd_Report        |         |          |
|                                                                                                    |                         | _O+P+N                      | objednávky, poptávky   | . spou               | ištěný program |                       |                              |         |          |
| Navigátor                                                                                                    |                         | _PD                         | pokladní doklady       | schen                | na dokumentu   |                       |                              |         |          |
| Na ža firma                                                                                                    |                         | _PH+ZV                      | pohledávky a závazky   | Schen                |                |                       |                              |         |          |
| an Nase Irrita                                                                                                    |                         | _PRSQL                      | import z programu Pro  | c transfor           | rmační šablona |                       |                              | •••     | >        |
| 👌 Odkazy                                                                                                    |                         | _S                          | všechny skladové dok   | la ša                | blona náhledu  | XMLDE\Templates\Prev  | /iew\_Report.xslt            |         | >        |
|                                                                                                    |                         | _SP                         | příjmové skladové dok  | li výstupní zprá     | ávu zobrazovat | nikdy                 | $\sim$                       |         |          |
| +                                                                                                    | <                       |                             |                        | k výstupní zpra      | ávě připojovat | vždv                  | ~                            |         |          |
| 2015 07 09 2016 Jan Novák                                                                                                    | 3                       |                             | じょう (100)              | data                 | XML elementu   |                       |                              |         |          |
| -(2010 07.05.2010 Jaimovak                                                                                                    | K                       |                             |                        | vystuprit            | zpravu ouesiat | vzdy                  | <ul> <li>Nastaven</li> </ul> | i e-mai | lu       |
|                                                                                                    |                         |                             |                        |                      |                |                       |                              |         |          |
|                                                                                                    |                         |                             |                        |                      |                | OK Zpě                | t Použít                     | 1       | Vápověda |
|                                                                                                    |                         |                             |                        |                      |                |                       |                              |         |          |

|                               |                        |                  | Karta plánované úlohy                                                           | _        |          | $\times$ |  |  |  |  |  |
|-------------------------------|------------------------|------------------|---------------------------------------------------------------------------------|----------|----------|----------|--|--|--|--|--|
|                               | 4                      |                  |                                                                                 |          |          |          |  |  |  |  |  |
| ОК                            | Zpět                   | Nápověda         |                                                                                 |          |          |          |  |  |  |  |  |
| Z                             | ákladní o              | perace           |                                                                                 |          |          |          |  |  |  |  |  |
| Obecné                        | Konfigu                | race Časový p    | lán Poznámka                                                                    |          |          |          |  |  |  |  |  |
| Vyberte definici XML importu: |                        |                  |                                                                                 |          |          |          |  |  |  |  |  |
| Defin                         | ice impo               | rtu: IMP (imp    | ort_xml)                                                                        |          |          | $\sim$   |  |  |  |  |  |
|                               |                        |                  |                                                                                 |          |          |          |  |  |  |  |  |
| Data                          | natický pr<br>Exchange | episuji. Editace | vlastnich definic je povolena pouze v pripade, ze soucasti licence programu Mon | ey 53 je | modul XI | 1L       |  |  |  |  |  |
|                               |                        |                  |                                                                                 |          |          |          |  |  |  |  |  |
|                               |                        |                  |                                                                                 |          |          |          |  |  |  |  |  |
|                               |                        |                  |                                                                                 |          |          |          |  |  |  |  |  |
|                               |                        |                  |                                                                                 |          |          |          |  |  |  |  |  |
|                               |                        |                  |                                                                                 |          |          |          |  |  |  |  |  |
|                               |                        |                  |                                                                                 |          |          |          |  |  |  |  |  |
|                               |                        |                  |                                                                                 |          |          |          |  |  |  |  |  |
|                               |                        |                  |                                                                                 |          |          |          |  |  |  |  |  |

## Záložka Časový plán

Platnost úlohy – nastavení platnosti úlohy v intervalu od-do.

*Nastavení opakování úlohy v rámci dne* – úloha se spustí jednorázově, nebo opakovaně podle zadaného počtu hodin nebo minut s nastavením časového rozsahu od – do. V poli počtu minut, resp. hodin můžete editovat hodnotu v rozsahu 1 – 255.

Max. zpoždění – zde můžete nastavit maximální zpoždění v případě nečinnosti počítače, resp. nečinnosti programu S3 Automatic, který bude provádět spouštění úlohy v programu Money S3.

Nastavení frekvence opakování – frekvenci opakování můžete nastavit na Denní, Týdenní a Měsíční. Při výběru Týdenní a Měsíční se v pravé části zobrazí jednotlivé dny či měsíce. Pomocí tlačítek Vybrat vše a Zrušit výběr na nástrojové liště měníte nastavení frekvence opakování.

.....

TIP: Pokud máte na kartě Definice importu zapnutou volbu Výstupní zprávu odeslat, pak se po ukončení úlohy výsledek zpracování odešle jako zpráva na nastavený e-mail.

| 5         | Karta plánované úlohy                                                               | —         |
|-----------|-------------------------------------------------------------------------------------|-----------|
| DK Zpě    | t <u>P</u> oužíť Nápověda Vybrat Zrušiť<br>vše výběr<br>kladní operace Další funkce |           |
| ecné Kont | figurace Casový plán Poznámka                                                       |           |
| Platnost  | : úlohv                                                                             |           |
|           | Od: 04.01.2017 Do:                                                                  | • •       |
| Nastave   | ní opakování úlohy v rámci dne                                                      |           |
| Spust     | it jednou v 23:00 Max. zpoždění: 01:00                                              |           |
| ⊖ Spust   | it každých 1 🚔 Hodin 🗸 Od: 00:00                                                    | Do: 23:59 |
|           |                                                                                     |           |
| Nastave   | ní frekvence opakování                                                              |           |
| 🔿 Denni   | 🗹 Pondělí 🛛 Sobota                                                                  |           |
| Týder     | nní 🗹 Úterý 🗌 Neděle                                                                |           |
| ⊖ Měsíč   | ní 🗹 Středa                                                                         |           |
|           | ✓ Čtvrtek                                                                           |           |
|           | ✓ Pátek                                                                             |           |
|           |                                                                                     |           |
|           |                                                                                     |           |

## Zálohování dat

S pomocí této úlohy provedete v naplánovaný okamžik zálohu dat. Záložní kopii je možné vytvořit pro všechny agendy (kromě *Vyloučený ch agend*), nebo pro jednu vybranou agendu. *Vyloučené agendy* definujete na kartě *Money / Správa dat / Vyloučení nepoužívaných agend*. Možnosti zálohování dat pro jednotlivé agendy nastavujete v *Nastavení agendy*. Pokud budete zálohovat všechny agendy, stačí pro zálohování společných dat a formulářů nastavit toto zálohování na jedné agendě.

Pro úspěšné provedení zálohy dat nesmí být v programu Money S3 přihlášen žádný uživatel.

#### Záložka Obecné

Úloha – nastavení platnosti úlohy v intervalu od-do.

Název – název vybrané úlohy.

Agenda – zde můžete vybrat volbu Všechny agendy (kromě vyloučených), nebo konkrétní agendu.

| 13                                                     |                                                                                                    |                                                                                                    |                                                                                                 | Karta plánované úlohy                                                                                                    |                                                                                                    | _                                            |                                             | ×      |  |  |  |  |  |
|--------------------------------------------------------|----------------------------------------------------------------------------------------------------|----------------------------------------------------------------------------------------------------|-------------------------------------------------------------------------------------------------|----------------------------------------------------------------------------------------------------|----------------------------------------------------------------------------------------------------|----------------------------------------------|---------------------------------------------|--------|--|--|--|--|--|
| ОК                                                     | Zpět Ná                                                                                                   | <b>?</b><br>pověda                                                                                                    |                                                                                                 |                                                                                                    |                                                                                                    |                                              |                                             |        |  |  |  |  |  |
| Obecné                                                 | Časový plán                                                                                               | Nastavení e-mailu                                                                                                    | Poznámka                                                                                        |                                                                                                    |                                                                                                    |                                              |                                             |        |  |  |  |  |  |
| Vybert                                                 | Vyberte požadovanou úlohu a zadejte vlastní název úlohy.                                                  |                                                                                                    |                                                                                                 |                                                                                                    |                                                                                                    |                                              |                                             |        |  |  |  |  |  |
| Úloha: Zálohování dat                                  |                                                                                                    |                                                                                                    |                                                                                                 |                                                                                                    |                                                                                                    |                                              |                                             |        |  |  |  |  |  |
| Název                                                  | v:                                                                                                    | Zálohování dat                                                                                                    |                                                                                                 |                                                                                                    |                                                                                                    |                                              |                                             |        |  |  |  |  |  |
| Vybert                                                 | te agendu.                                                                                                |                                                                                                    |                                                                                                 |                                                                                                    |                                                                                                    |                                              |                                             | _      |  |  |  |  |  |
| Agen                                                   | da:                                                                                                    | <všechny agendy<="" td=""><td>(kromě vyloi</td><td>čených)&gt;</td><td></td><td></td><td></td><td><math>\sim</math></td></všechny>             | (kromě vyloi                                                                                    | čených)>                                                                                                    |                                                                                                    |                                              |                                             | $\sim$ |  |  |  |  |  |
| Popis (                                                | úlohy:                                                                                                    |                                                                                                    |                                                                                                 |                                                                                                    |                                                                                                    |                                              |                                             |        |  |  |  |  |  |
| S por<br>vylou<br>Mone<br>zapn<br>Vylou<br><b>úspě</b> | mocí této úlohy<br>učených) nebo j<br>ey / Možnosti a<br>out zálohování<br>učené agendy n<br>ěšné provede | provedete v naplánc<br>pro vybranou agendi<br>nastavení / Nastave<br>společných dat a for<br>astavujete v progra<br><b>ní zálohy dat nes</b> i | ivaný okami<br>J. Možnosti :<br>ní agendy –<br>mulářů pouz<br>mu Money S<br><b>mí být v p</b> i | k zálohu dat. Záložní kopii je možné vy<br>álohování pro jednotlivé agendy nasta<br>záložka Zálohování dat. V případě záloł<br>e na jedné agendě.<br>8 na kartě Money / Správa dat / Vylouč<br>ogramu Money S3 přihlášen žádr | vtvořit pro všechny<br>avujete v programu<br>nování všech agend<br>čení nepoužívaných<br>ný uživatel. | agendy (<br>Money Si<br>je dosta<br>agend. P | kromě<br>3 na karti<br>čující<br><b>?ro</b> | ě      |  |  |  |  |  |
|                                                        |                                                                                                    |                                                                                                    |                                                                                                 |                                                                                                    |                                                                                                    |                                              |                                             |        |  |  |  |  |  |
|                                                        |                                                                                                    |                                                                                                    |                                                                                                 |                                                                                                    |                                                                                                    |                                              |                                             |        |  |  |  |  |  |

## Záložka Časový plán

Platnost úlohy – úloha se spustí jednorázově ve stanovený časový okamžik.

*Nastavení opakování úlohy v rámci dne* – úloha se spustí jednorázově, nebo opakovaně podle zadaného počtu hodin nebo minut s nastavením časového rozsahu od - do. V poli počtu minut, resp. hodin můžete editovat hodnotu v rozsahu 1 – 255.

Max. zpoždění – zde můžete nastavit maximální zpoždění v případě nečinnosti počítače, resp. nečinnosti programu S3 Automatic, který bude provádět spouštění úlohy v programu Money S3.

| Image: Spusitic system       Image: Spusitic system         Nastavení opakování úlohy v rámci dne         Image: Spusitic system       Image: Spusitic system         Nastavení frekvence opakování         Image: Spusitic system         Image: Spusitic system <th>×</th> <th>-</th> <th>ıy</th> <th>arta plánované úloh</th> <th></th> <th></th> <th></th> | × | -     | ıy             | arta plánované úloh |                                        |                                         |                                                             |
|----------------------------------------------------------------------------------------------------|---|-------|----------------|---------------------|----------------------------------------|-----------------------------------------|-------------------------------------------------------------|
| Decné [Casovy plan] Nastavení e-mailu       Poznámka         Platnost úlohy       Od: 04.01.2017         Od: 04.01.2017       Do: 04.01.2017         Nastavení opakování úlohy v rámci dne                                                                                                    |   |       |                |                     | Nápověda<br>e                          | Použít<br>adní operace                  | K Zpět<br>Zákla                                             |
| Platnost ulohy         Od:       04.01.2017         Nastavení opakování úlohy v rámci dne                                                                                                    |   |       |                |                     | avení e-mailu Poznámka                 | y plan Nast                             | cné Casov                                                   |
| Nastavení opakování úlohy v rámci dne <ul> <li>Spustit jednou v</li> <li>Spustit jednou v</li> <li>Spustit každých</li> <li>Hodin</li> <li>Od:</li> <li>00:00</li> <li>Do:</li> <li>23:59</li> </ul> Nastavení frekvence opakování <ul> <li>Opakovat každých:</li> <li>dnů</li> </ul> Týdenní         Měsiční                                                                                                    |   |       | 04.01.2017     | Do:                 | 04.01.2017                             | Od:                                     | Platnost u                                                  |
| Nastavení frekvence opakování                                                                                                    |   | 23:59 | :00<br>:00 Do: | Max. zpoždění: 01:  | úlohy v rámci dne<br>23:00<br>1 🔪 Hodi | <b>opakování</b><br>jednou v<br>každých | Nastavení<br>Spustit j   Spustit k                          |
| Denní     Opakovat každých: 1 dnů     Měsíční                                                                                                    |   |       |                |                     | opakování                              | frekvence                               | Nastavení                                                   |
|                                                                                                    |   |       |                | ] dnů               | Opakovat každých:                      | í                                       | <ul> <li>Denní</li> <li>Týdenní</li> <li>Měsíční</li> </ul> |
|                                                                                                    |   |       |                |                     |                                        |                                         |                                                             |

Nastavení frekvence opakování – frekvenci opakování můžete nastavit na Denní, Týdenní a Měsíční. Při výběru Týdenní a Měsíční se v pravé části zobrazí jednotlivé dny či měsíce. Pomocí tlačítek Vybrat vše a Zrušit výběr na nástrojové liště měníte nastavení frekvence opakování.

## Záložka Nastavení e-mailu

Zde máte možnost nastavit způsob zasílání výsledku zpracování úlohy na uvedené příjemce zprávy.

Pokud je v Nastavení programu S3 Automatic zvolen Poštovní klient S3, tak se zobrazí volba:

Agenda e-mailu – zde vyberete ze seznamu agend agendu, ze které se provede odeslání poštovní zprávy o výsledku zpracování úlohy.

UPOZORNĚNÍ: V Agendě e-mailu musí být správně nastaveny parametry poštovního klienta, viz karta Money / Možnosti

a nastavení / Uživatelská konfiurace / Ostatní / Poštovní klient S3 - nastavení.

| 1          | Karta plánované úlohy                                          | - | × |
|------------|----------------------------------------------------------------|---|---|
| $\bigcirc$ | <                                                              |   |   |
| OK         | Zpět Nápověda                                                  |   |   |
| Zá         | ladní operace                                                  |   |   |
| Obecné     | Časový plán Nastavení e-mailu Poznámka                         |   |   |
| Výslede    | k zpracování úlohy odeslat e-mailem:                           |   |   |
|            |                                                                |   |   |
|            | dy                                                             |   |   |
| € Vž       | ły                                                             |   |   |
| ⊖ Je       | n v případě chyby nebo varování                                |   |   |
| ⊖ Je       | n v případě chyby                                              |   |   |
| Příjem     | ci zprávy                                                      |   |   |
| Komu       | jan.novak@csw.cz                                               |   |   |
| Kopie      |                                                                |   |   |
| Skrvt      | á [                                                            |   |   |
|            |                                                                |   |   |
| Před       | nět Záloha dat – výsledek zpracování úlohy                     |   |   |
|            |                                                                |   |   |
| Vyberte    | agendu, ze které se provede odeslání poštovní zprávy:          |   |   |
| Agenda     | emailu: SPORT, s.r.o. (demo podvojné účetnictví, sklady B) 🗸 🗸 |   |   |
|            |                                                                |   |   |

## Historie událostí

*Historie událostí* zobrazuje seznam událostí, které byly provedeny v programu *S3 Automatic*. V seznamu jsou ikonou odlišeny události, u kterých se vyskytla chyba při zpracování. V jednotlivých sloupcích seznamu jsou informace o názvu úlohy, datum a čas spuštění, výsledek zpracování atd.

| 13 🙎             |                                       |            |                             |                          | Histor                    | rie událos | tí                  |                    |      | -                                      |                        | $\times$   |
|------------------|---------------------------------------|------------|-----------------------------|--------------------------|---------------------------|------------|---------------------|--------------------|------|----------------------------------------|------------------------|------------|
| <b>¢</b><br>Zpět | Zobrazit Vyjm                         | out Náp    | ověda Jen<br>chy <u>b</u> y | Jen<br>va <u>r</u> ování | Všech <u>n</u> y<br>úlohy |            |                     |                    |      |                                        |                        |            |
| A, Is ,          | <ul> <li>Datum a čas spušt</li> </ul> | tění úlohv | Název úlohv                 | FILTOVA                  |                           |            | Výsledek zpracování | Agenda             |      |                                        |                        | v          |
|                  | 21.12.2016                            | 13:14      | Money Dnes – tisk           | ový export               |                           |            | ОК                  | SPORT a.s. (demo p | Le   | genda                                  |                        | ^          |
|                  | 21.12.2016                            | 13:15 I    | EET – hromadné o            | deslání dopos            | ud neodeslaný             | ch dokladů | ) OK                | SPORT a.s. (demo p |      |                                        |                        |            |
|                  | 21.12.2016                            | 13:17 i    | iDoklad – výměna (          | dat                      |                           |            | ОК                  | SPORT a.s. (demo p | ₽z↓  | zobrazení s                            | loupců pro             | D          |
|                  | 10.01.2017                            | 16:00 i    | iDoklad – výměna (          | dat                      |                           |            | ОК                  | SPB 2017           |      | razeni<br>klikoutio oz                 | dounce                 |            |
| <b>&gt;</b>      | 11.01.2017 (                          | 08:10      | Účetní analýzy              |                          |                           |            | OK                  | SPB 2017           |      | seřadíte se                            | znam                   |            |
|                  |                                       |            |                             |                          |                           |            |                     |                    | ••   | řazení vzes<br>sestupně                | tupně net              | 00         |
|                  |                                       |            |                             |                          |                           |            |                     |                    | Rych | lé hledání - l<br>napsaných<br>seznamu | hledání po<br>znaků v  | dle        |
|                  |                                       |            |                             |                          |                           |            |                     |                    | ١.   | tažením my<br>záznamů                  | ši se ozna             | ičí vice   |
|                  |                                       |            |                             |                          |                           |            |                     |                    | ò    | chyba při z<br>v programu              | pracování<br>I Money S | úlohy<br>3 |
|                  |                                       |            |                             |                          |                           |            |                     |                    |      |                                        |                        |            |
|                  |                                       |            |                             |                          |                           |            |                     |                    |      |                                        |                        |            |
|                  |                                       |            |                             |                          |                           |            |                     |                    |      |                                        |                        |            |
|                  |                                       |            |                             |                          |                           |            |                     |                    |      |                                        |                        |            |
| <                |                                       |            |                             |                          |                           |            |                     | >                  |      |                                        |                        |            |
|                  |                                       |            |                             |                          |                           |            |                     |                    |      |                                        |                        |            |

### Ovládací tlačítka

Zobrazit - pro úlohu pod kurzorem se otevře Karta události.

Vyjmout – úlohu pod kurzorem nebo všechny označené úlohy smažete ze seznamu Historie událostí.

Jen chyby – pomocí rychlého filtru zobrazíte pouze události s chybovým stavem.

Jen varování – pomocí rychlého filtru zobrazíte pouze události s varováním.

Všechny úlohy – pouze v S3 Automatic - pomocí rychlého filtru zobrazíte všechny události.

## Karta události

Karta události zobrazuje název úlohy, datum a čas spuštění a výsledek zpracování. V části Podrobný popis jsou uvedeny konkrétní informace o stavu události.

| 6                                                                                           | Karta události                                                                                           | - | Х |
|---------------------------------------------------------------------------------------------|----------------------------------------------------------------------------------------------------|---|---|
| Cpět     Nápověda       Základní operace                                                    |                                                                                                    |   |   |
| Název úlohy:                                                                                | Účetní analýzy                                                                                           |   |   |
| Datum a čas spuštění úlohy:                                                                 | 11.01.2017 08:10                                                                                         |   |   |
| Výsledek zpracování úlohy:                                                                  | ок                                                                                                    |   |   |
| Podrobný popis:                                                                             |                                                                                                    |   |   |
| 11.01.2017 08: 10:41: Informa<br>11.01.2017 08: 10:44: Informa<br>Počet odeslaných zpráv: 1 | ce: Poštovní zpráva byla odeslána.<br>ce: Všechny poštovní zprávy určené k odeslání se podařilo odeslat. |   | ^ |
|                                                                                             |                                                                                                    |   | ~ |

www.money.cz

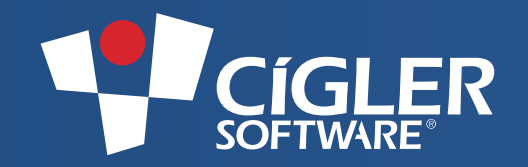

Volejte zdarma: 800 776 776 obchod@money.cz

Praha Rubeška 215/1 tel.: 244 001 288 **Brno** Drobné tel Brno Drobného 555/49 tel.: 549 522 511 tel.: 549 522 511

 Plzeň
 Liberec
 Bratislava

 Kollárova 24
 1. máje 25
 Plynárenská 7/C

 tel.: 377 222 001
 tel.: 485 131 058
 tel.: 02-49 21 23 23

Prešov Masarykova 22 tel.: 051-77 32 908